# **Comment installer Git sur Ubuntu 16.04**

# Introduction

Un outil indispensable dans le développement de logiciels modernes est une sorte de système de contrôle de version. Les systèmes de contrôle de version vous permettent de garder une trace de votre logiciel au niveau de la source. Vous pouvez suivre les modifications, revenir aux étapes précédentes et créer des branches pour créer des versions alternatives de fichiers et de répertoires.

L'un des systèmes de contrôle de version les plus populaires est git, un système de contrôle de version distribué. De nombreux projets conservent leurs fichiers dans un référentiel git, et des sites comme GitHub et Bitbucket ont rendu le partage et la contribution au code simples et précieux.

Dans ce guide, nous montrerons comment installer et configurer git sur un système Ubuntu 16.04. Nous verrons comment installer le logiciel de deux manières différentes, chacune présentant des avantages.

# **Comment installer Git avec Apt**

Remarque : Pour réaliser ce TP il faut avoir un compte git hub

De loin, le moyen le plus simple d'être git installé et prêt à l'emploi consiste à utiliser les référentiels par défaut d'Ubuntu. C'est la méthode la plus rapide, mais la version peut être plus ancienne que la version la plus récente. Si vous avez besoin de la dernière version, envisagez de suivre les étapes pour compiler à git partir des sources.Vous pouvez utiliser les <u>apt</u> outils de gestion des packages pour mettre à jour votre index de package local. Ensuite, vous pouvez télécharger et installer le programme :

```
<mark>root@berenger:</mark>~# apt update
Atteint :1 http://ppa.launchpad.net/ansible/ansible-2.10/ubuntu xenial InRelease
Atteint :2 http://sn.archive.ubuntu.com/ubuntu xenial InRelease
```

root@berenger:~# apt-get install git

Cela va télécharger et installer git sur votre système. Vous devrez toujours suivre les étapes de configuration que nous couvrons dans la section "Configuration", alors n'hésitez pas à passer à <u>cette section</u> maintenant.

Pour voir la version de git installé on tape la commande :

```
root@berenger:~/git# git --version
git version 2.7.4
root@berenger:~/git#
```

# Comment installer Git à partir de la source

Une méthode d'installation plus flexible consiste git à compiler le logiciel à partir de la source. Cela prend plus de temps et ne sera pas maintenu via votre gestionnaire de packages, mais cela vous permettra de télécharger la dernière version et vous donnera un certain contrôle sur les options que vous incluez si vous souhaitez personnaliser. Avant de commencer, vous devez installer le logiciel qui git en dépend. Tout cela est disponible dans les référentiels par défaut, nous pouvons donc mettre à jour notre index de packages local, puis installer les packages :

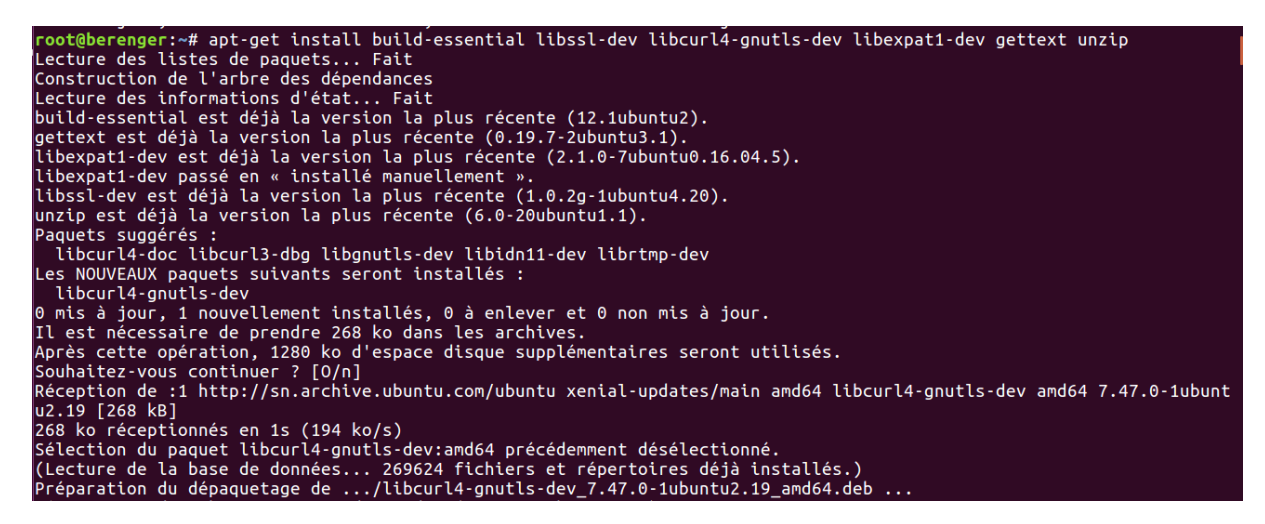

Après avoir installé les dépendances nécessaires. Vous pouvez le saisir wget et le suivre en collant l'adresse que vous avez copiée. L'URL que vous avez copiée peut être différente de la mienne :

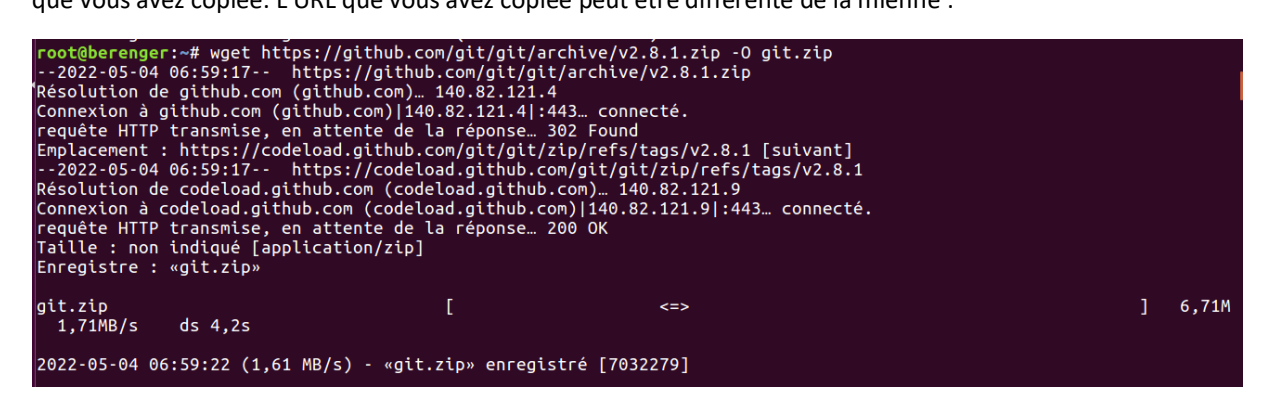

Décompressez le fichier que vous avez téléchargé et déplacez-vous dans le répertoire résultant en tapant :

| root@berenger | ∵:~# unzip git.zip                           |
|---------------|----------------------------------------------|
| Archive: git  |                                              |
| d95553a6b8c51 | L53f541adcfc3346004e8249b0e6                 |
| creating:     | git-2.8.1/                                   |
| inflating:    | git-2.8.1/.gitattributes                     |
| inflating:    | git-2.8.1/.gitignore                         |
| inflating:    | git-2.8.1/.mailmap                           |
| inflating:    | git-2.8.1/.travis.yml                        |
| inflating:    | git-2.8.1/COPYING                            |
| creating:     | git-2.8.1/Documentation/                     |
| extracting:   | git-2.8.1/Documentation/.gitattributes       |
| inflating:    | git-2.8.1/Documentation/.gitignore           |
| inflating:    | git-2.8.1/Documentation/CodingGuidelines     |
| inflating:    | git-2.8.1/Documentation/Makefile             |
| creating:     | git-2.8.1/Documentation/RelNotes/            |
| inflating:    | git-2.8.1/Documentation/RelNotes/1.5.0.1.txt |
| inflating:    | git-2.8.1/Documentation/RelNotes/1.5.0.2.txt |
| inflating:    | git-2.8.1/Documentation/RelNotes/1.5.0.3.txt |
| inflating:    | git-2.8.1/Documentation/RelNotes/1.5.0.4.txt |
| inflating:    | git-2.8.1/Documentation/RelNotes/1.5.0.5.txt |
| inflating:    | git-2.8.1/Documentation/RelNotes/1.5.0.6.txt |
| inflating:    | git-2.8.1/Documentation/RelNotes/1.5.0.7.txt |
| inflating:    | git-2.8.1/Documentation/RelNotes/1.5.0.txt   |
| inflating:    | git-2.8.1/Documentation/RelNotes/1.5.1.1.txt |

Puis on se déplace dans le dossier

root@berenger:~# cd git-\*

Maintenant, vous pouvez créer le package et l'installer en tapant ces deux commandes :

| root@berenger:~/gtt-2.8.1# Make prefix=/usi/tocat att                                                                                                    |
|----------------------------------------------------------------------------------------------------|
| GIT_VERSION = 2.8.1                                                                                                    |
| * new build flags                                                                                                    |
| CC credential-store.o                                                                                                    |
| * new link flags                                                                                                    |
| CC abspath.o                                                                                                    |
| CC advice.o                                                                                                    |
| CC alias.o                                                                                                    |
| CC alloc.o                                                                                                    |
| CC archive.o                                                                                                    |
| CC archive-tar.o                                                                                                    |
| CC archive-zip.o                                                                                                    |
| CC argv-array.o                                                                                                    |
| * new prefix flags                                                                                                    |
| CC attr.o                                                                                                    |
| CC base85.0                                                                                                    |
| CC bisect.o                                                                                                    |
| CC blob.o                                                                                                    |
| CC branch.o                                                                                                    |
| CC bulk-checkin.o                                                                                                    |
| CC bundle.o                                                                                                    |
| CC cache-tree.o                                                                                                    |
| CC color.o                                                                                                    |
| CC column.o                                                                                                    |
|                                                                                                    |
|                                                                                                    |
| <pre>root@berenger:~/git-2.8.1# sudo make prefix=/usr/local install</pre>                                                                                                    |
| <pre>root@berenger:~/git-2.8.1# sudo make prefix=/usr/local install SUBDIR perl</pre>                                                                                                    |
| <mark>root@berenger:~/git-2.8.1#</mark> sudo make prefix=/usr/local install<br>SUBDIR perl<br>/usr/bin/perl Makefile.PL PREFIX='/usr/local' INSTALL_BASE=''localedir='/usr/local/share/locale'                                                                                                    |
| <pre>root@berenger:~/git-2.8.1# sudo make prefix=/usr/local install         SUBDIR perl /usr/bin/perl Makefile.PL PREFIX='/usr/local' INSTALL_BASE=''localedir='/usr/local/share/locale' Generating a Unix-style perl.mak</pre>                                                                                                    |
| <pre>root@berenger:~/git-2.8.1# sudo make prefix=/usr/local install     SUBDIR perl     /usr/bin/perl Makefile.PL PREFIX='/usr/local' INSTALL_BASE=''localedir='/usr/local/share/locale'     Generating a Unix-style perl.mak Writing perl.mak for Git</pre>                                                                                                    |
| <pre>root@berenger:~/git-2.8.1# sudo make prefix=/usr/local install     SUBDIR perl     /usr/bin/perl Makefile.PL PREFIX='/usr/local' INSTALL_BASE=''localedir='/usr/local/share/locale' Generating a Unix-style perl.mak Writing perl.mak for Git Writing MYMETA.yml and MYMETA.json</pre>                                                                                                    |
| <pre>root@berenger:~/git-2.8.1# sudo make prefix=/usr/local install     SUBDIR perl /usr/bin/perl Makefile.PL PREFIX='/usr/local' INSTALL_BASE=''localedir='/usr/local/share/locale' Generating a Unix-style perl.mak Writing perl.mak for Git Writing MYMETA.yml and MYMETA.json     GEN git-addinteractive</pre>                                                                                                    |
| <pre>root@berenger:~/git-2.8.1# sudo make prefix=/usr/local install     SUBDIR perl /usr/bin/perl Makefile.PL PREFIX='/usr/local' INSTALL_BASE=''localedir='/usr/local/share/locale' Generating a Unix-style perl.mak Writing perl.mak for Git Writing MYMETA.yml and MYMETA.json     GEN git-addr-interactive     GEN git-difftool</pre>                                                                                                    |
| <pre>root@berenger:~/git-2.8.1# sudo make prefix=/usr/local install     SUBDIR perl /usr/bin/perl Makefile.PL PREFIX='/usr/local' INSTALL_BASE=''localedir='/usr/local/share/locale' Generating a Unix-style perl.mak Writing perl.mak for Git Writing MYMETA.yml and MYMETA.json     GEN git-addinteractive     GEN git-difftool     GEN git-archimport</pre>                                                                                                    |
| <pre>root@berenger:~/git-2.8.1# sudo make prefix=/usr/local install     SUBDIR perl /usr/bin/perl Makefile.PL PREFIX='/usr/local' INSTALL_BASE=''localedir='/usr/local/share/locale' Generating a Unix-style perl.mak Writing perl.mak for Git Writing VMETA.json     GEN git-addinteractive     GEN git-difftool     GEN git-archimport     GEN git-archimport</pre>                                                                                                    |
| <pre>root@berenger:~/git-2.8.1# sudo make prefix=/usr/local install     SUBDIR perl /usr/bin/perl Makefile.PL PREFIX='/usr/local' INSTALL_BASE=''localedir='/usr/local/share/locale' Generating a Unix-style perl.mak Writing perl.mak for Git Writing MYMETA.yml and MYMETA.json     GEN git-addinteractive     GEN git-archimport     GEN git-crossportcommit     GEN git-cvsimport</pre>                                                                                                    |
| <pre>root@berenger:~/git-2.8.1# sudo make prefix=/usr/local install<br/>SUBDIR perl<br/>/usr/bin/perl Makefile.PL PREFIX='/usr/local' INSTALL_BASE=''localedir='/usr/local/share/locale'<br/>Generating a Unix-style perl.mak<br/>Writing perl.mak for Git<br/>Writing MYMETA.yml and MYMETA.json<br/>GEN git-addinteractive<br/>GEN git-difftool<br/>GEN git-archimport<br/>GEN git-cvsexportcommit<br/>GEN git-cvsimport<br/>GEN git-cvsimport<br/>GEN git-cvserver</pre>                                                                                                    |
| <pre>root@berenger:~/git-2.8.1# sudo make prefix=/usr/local install     SUBDIR perl /usr/bin/perl Makefile.PL PREFIX='/usr/local' INSTALL_BASE=''localedir='/usr/local/share/locale' Generating a Unix-style perl.mak Writing perl.mak for Git Writing MYMETA.yml and MYMETA.json     GEN git-addinteractive     GEN git-add-fiftool     GEN git-archimport     GEN git-cvsexportcommit     GEN git-cvsserver     GEN git-cvsserver     GEN git-relink</pre>                                                                                                    |
| <pre>root@berenger:~/git-2.8.1# sudo make prefix=/usr/local install<br/>SUBDIR perl<br/>/usr/bin/perl Makefile.PL PREFIX='/usr/local' INSTALL_BASE=''localedir='/usr/local/share/locale'<br/>Generating a Unix-style perl.mak<br/>Writing perl.mak for Git<br/>Writing MYMETA.yml and MYMETA.json<br/>GEN git-addinteractive<br/>GEN git-difftool<br/>GEN git-archimport<br/>GEN git-archimport<br/>GEN git-cvsexportcommit<br/>GEN git-cvsexport<br/>GEN git-cvserver<br/>GEN git-cvserver<br/>GEN git-cvserver<br/>GEN git-cvserver<br/>GEN git-celink<br/>GEN git-send-email</pre>                                                                                                    |
| <pre>root@berenger:~/git-2.8.1# sudo make prefix=/usr/local install<br/>SUBDIR perl<br/>/usr/bin/perl Makefile.PL PREFIX='/usr/local' INSTALL_BASE=''localedir='/usr/local/share/locale'<br/>Generating a Unix-style perl.mak<br/>Writing perl.mak for Git<br/>Writing MYMETA.yml and MYMETA.json<br/>GEN git-addinteractive<br/>GEN git-addinteractive<br/>GEN git-archimport<br/>GEN git-cvsexportcommit<br/>GEN git-cvsexportcommit<br/>GEN git-cvserver<br/>GEN git-cvserver<br/>GEN git-relink<br/>GEN git-svn</pre>                                                                                                    |
| <pre>root@berenger:~/git-2.8.1# sudo make prefix=/usr/local install<br/>SUBDIR perl<br/>/usr/bin/perl Makefile.PL PREFIX='/usr/local' INSTALL_BASE=''localedir='/usr/local/share/locale'<br/>Generating a Unix-style perl.mak<br/>Writing perl.mak for Git<br/>Writing MYMETA.yml and MYMETA.json<br/>GEN git-addinteractive<br/>GEN git-difftool<br/>GEN git-archimport<br/>GEN git-cvsexportcommit<br/>GEN git-cvsexport<br/>GEN git-cvsexport<br/>GEN git-cvsexport<br/>GEN git-cvsexport<br/>GEN git-cvsexport<br/>GEN git-relink<br/>GEN git-send-email<br/>GEN git-send</pre>                                                                                                    |
| <pre>root@berenger:-/git-2.8.1# sudo make prefix=/usr/local install<br/>SUBDIR perl<br/>/usr/bin/perl Makefile.PL PREFIX='/usr/local' INSTALL_BASE=''localedir='/usr/local/share/locale'<br/>Generating a Unix-style perl.mak<br/>Writing perl.mak for Git<br/>Writing MYMETA.yml and MYMETA.json<br/>GEN git-addinteractive<br/>GEN git-addinteractive<br/>GEN git-addinteractive<br/>GEN git-archimport<br/>GEN git-cvsexportcommit<br/>GEN git-cvsexport<br/>GEN git-cvsexport<br/>GEN git-cvsexport<br/>GEN git-cvsever<br/>GEN git-relink<br/>GEN git-send-email<br/>GEN git-syn<br/>SUBDIR git-gui<br/>SUBDIR git-git</pre>                                                                                                    |
| <pre>root@berenger:~/git-2.8.1# sudo make prefix=/usr/local install     SUBDIR perl /usr/bin/perl Makefile.PL PREFIX='/usr/local' INSTALL_BASE=''localedir='/usr/local/share/locale' Generating a Unix-style perl.mak Writing perl.mak for Git Writing MYMETA.yml and MYMETA.json     GEN git-addinteractive     GEN git-difftool     GEN git-archimport     GEN git-cvsexportcommit     GEN git-cvserver     GEN git-cvserver     GEN git-relink     GEN git-send-email     GEN git-syn     SUBDIR git-gui     SUBDIR gitk-git     SUBDIR gerl</pre>                                                                                                    |
| <pre>root@berenger:~/git-2.8.1# sudo make prefix=/usr/local install     SUBDIR perl /usr/bin/perl Makefile.PL PREFIX='/usr/local' INSTALL_BASE=''localedir='/usr/local/share/locale' Generating a Unix-style perl.mak Writing perl.mak for Git Writing MYMETA.yml and MYMETA.json     GEN git-addinteractive     GEN git-archimport     GEN git-archimport     GEN git-cvsexportcommit     GEN git-cvserver     GEN git-cvserver     GEN git-relink     GEN git-send-email     GEN git-syn     SUBDIR git-gui     SUBDIR git-git     SUBDIR pit-git     SUBDIR pit-git     /usr/bin/perl" -pe "s&lt;\Q++LOCALEDIR++\E&gt;" <git svn="" utils.pm="">blib/lib/Git/SVN/Utils.pm</git></pre>                                                                                                    |
| <pre>root@berenger:-/git-2.8.1# sudo make prefix=/usr/local install<br/>SUBDIR perl<br/>/usr/bin/perl Makefile.PL PREFIX='/usr/local' INSTALL_BASE=''localedir='/usr/local/share/locale'<br/>Generating a Unix-style perl.mak<br/>Writing perl.mak for Git<br/>Writing MYMETA.yml and MYMETA.json<br/>GEN git-addinteractive<br/>GEN git-difftool<br/>GEN git-addinteractive<br/>GEN git-cvsexportcommit<br/>GEN git-cvsexportcommit<br/>GEN git-cvsexportcommit<br/>GEN git-cvsexport<br/>GEN git-resinport<br/>GEN git-resinport<br/>GEN git-send-email<br/>GEN git-syn<br/>SUBDIR git-gui<br/>SUBDIR git-gui<br/>SUBDIR git-gui<br/>SUBDIR git-for<br/>'/usr/bin/perl" -pe "s&lt;\Q++LOCALEDIR++\E&gt;" <git svn="" utils.pm="">blib/lib/Git/SVN/Utils.pm<br/>'/usr/bin/perl" -pe "s&lt;\Q++LOCALEDIR++\E&gt;" <git indexinfo.pm="">blib/lib/Git/IndexInfo.pm</git></git></pre> |
| <pre>root@berenger:~/git-2.8.1# sudo make prefix=/usr/local install     SUBDIR perl /usr/bin/perl Makefile.PL PREFIX='/usr/local' INSTALL_BASE=''localedir='/usr/local/share/locale' Generating a Unix-style perl.mak Writing perl.mak for Git Writing pytheration and MYMETA.json     GEN git-addinteractive     GEN git-addinteractive     GEN git-achimport     GEN git-cvsexportcommit     GEN git-cvsexportcommit     GEN git-cvserver     GEN git-cvserver     GEN git-svn     SUBDIR git-gui     SUBDIR git-gui     SUBDIR git-gui     SUBDIR git-gui     SUBDIR git-gui     SUBDIR git-git     "/usr/bin/perl" -pe "s&lt;\Q++LOCALEDIR++\E&gt;" <git svn="" utils.pm="">blib/lib/Git/SVN/Utils.pm     "/usr/bin/perl" -pe "s&lt;\Q++LOCALEDIR++\E&gt;" <git memoize="" svn="" yaml.pm="">blib/lib/Git/SVN/Memoiz </git></git></pre>                                        |

Maintenant que vous avez git installé, si vous souhaitez mettre à niveau vers une version ultérieure, vous pouvez simplement cloner le référentiel (en veillant à changer d'abord votre répertoire personnel), puis compiler et installer. Pour trouver l'URL à utiliser pour l'opération de clonage, accédez à la branche ou à la balise souhaitée sur la <u>page GitHub du projet</u>, puis copiez l'URL de clonage sur le côté droit :

Accédez à votre répertoire personnel et utilisez git clone sur l'URL que vous venez de copier :

```
root@berenger:~/git-2.8.1# cd ~
root@berenger:~# git clone https://github.com/git/git.git
Clonage dans 'git'...
remote: Enumerating objects: 327671, done.
remote: Total 327671 (delta 0), reused 0 (delta 0), pack-reused 327671
Réception d'objets: 100% (327671/327671), 189.62 MiB | 1.37 MiB/s, fait.
Résolution des deltas: 100% (244869/244869), fait.
Vérification de la connectivité... fait.
```

Cela créera un nouveau répertoire dans votre répertoire actuel où vous pourrez reconstruire le package et réinstaller la version la plus récente, comme vous l'avez fait ci-dessus. Cela remplacera votre ancienne version par la nouvelle version :

root@berenger:~# cd git

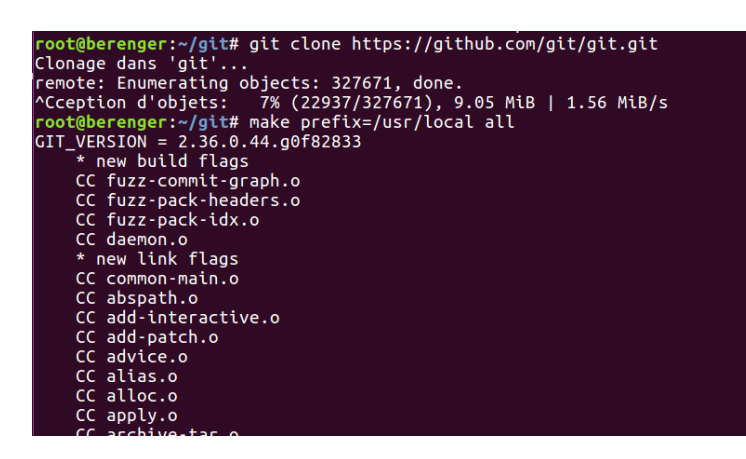

# **Comment configurer Git**

Maintenant que vous avez git installé, vous devez faire quelques choses pour que les messages de validation qui seront générés pour vous contiennent vos informations correctes. La façon la plus simple de le faire est d'utiliser la git config commande. Plus précisément, nous devons fournir notre nom et notre adresse e-mail, car git ces informations sont intégrées dans chaque engagement que nous effectuons. Nous pouvons aller de l'avant et ajouter ces informations en tapant:

root@berenger:~/git# git config --global user.name "Berenger BENAM"
root@berenger:~/git# git config --global user.email "berengerbenam@gmail.com"

Nous pouvons voir tous les éléments de configuration qui ont été définis en tapant :

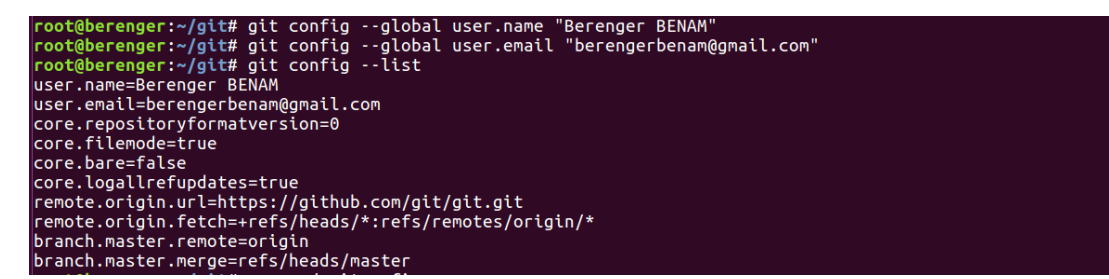

Comme vous pouvez le voir, cela a un format légèrement différent. Les informations sont stockées dans votre git fichier de configuration, que vous pouvez éventuellement modifier à la main avec votre éditeur de texte comme ceci :

nano ~/.gitconfig

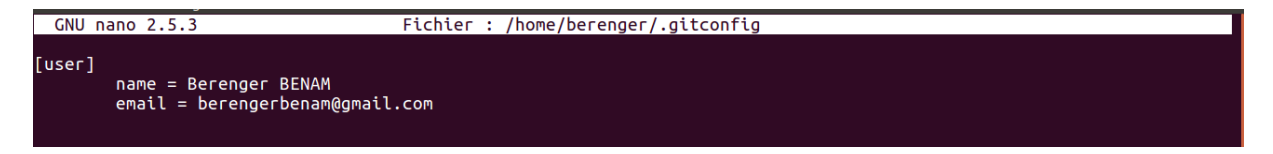

Donc on c'est possible de changer même l'adresse pour la connexion Git Hub.

On crée le dossier Projet\_git

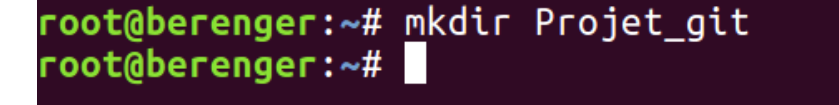

On se déplace dans le dossier : Projet\_git

```
root@berenger:~# cd Projet_git/
root@berenger:~/Projet_git# pwd
/home/berenger/Projet_git
root@berenger:~/Projet_git#
```

- Comment Configurer l'outil github

root@berenger:~/Projet\_git# git config --global user.name "Berenger Benam" root@berenger:~/Projet\_git#

On veut configurer l'outil git de manière globale en précisant le nom de l'utilisateur.

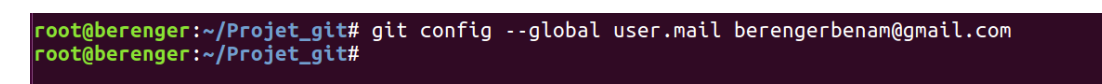

Sur cette capture on précise aussi l'email de l'utilisateur.

-pour lister la configuration globale on tape cette commande :

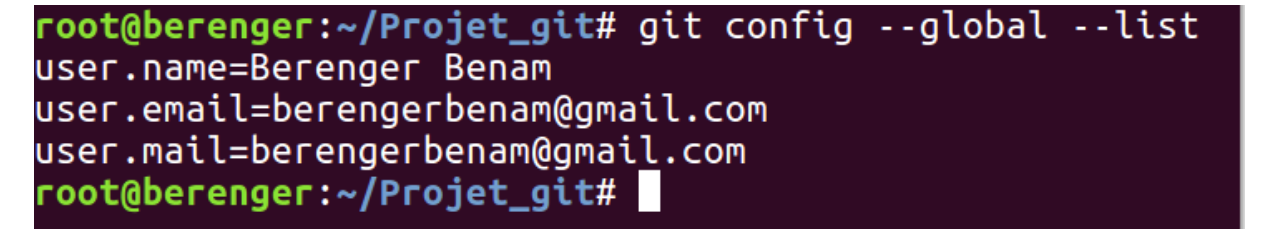

Oui la configuration marche bien et on peut voir les informations sur le terminal.

-si on veut avoir de l'aide d'utilisation de git on tape la commande : git ou bien gitt --help

| root@berenger:~/Projet_git# git                                                                                                    |
|----------------------------------------------------------------------------------------------------|
| usage: git [version] [help] [-C <path>] [-c name=value]<br/>[exec-path[=<path>]] [html-path] [man-path] [info-path]<br/>[-p  paginate  no-pager] [no-replace-objects] [bare]<br/>[git-dir=<path>] [work-tree=<path>] [namespace=<name>]<br/><command/> [<args>]</args></name></path></path></path></path>                            |
| Ci-dessous les commandes Git habituelles dans diverses situations :                                                                                                    |
| démarrer une zone de travail (voir aussi : git help tutorial)<br>clone Cloner un dépôt dans un nouveau répertoire<br>init Créer un dépôt Git vide ou réinitialiser un existant                                                                                                    |
| travailler sur la modification actuelle (voir aussi : git help revisions)<br>add Ajouter le contenu de fichiers dans l'index<br>mv Déplacer ou renommer un fichier, un répertoire, ou un lien symbolique<br>reset Réinitialiser la HEAD courante à l'état spécifié<br>rm Supprimer des fichiers de la copie de travail et de l'index |
| examiner l'historique et l'état (voir aussi : git help revisions)<br>bisect Trouver par recherche binaire la modification qui a introduit un bogue<br>grep Afficher les lignes correspondant à un motif<br>log Afficher l'historique des validations                                                                                 |

- Dans cette partie on va voir comment réaliser un dépôt git et des différentes actions via la commande **commit**.

Qu'est-ce qu'un dépôt git : c'est simplement c'est utiliser dossier dans lequel vous avez déjà votre projet puis de le transformer via une commande git init(va ajouter un dossier cacher nommer .git et ce dossier contient tous les informations git)

Voici une architecture sur ce dossier

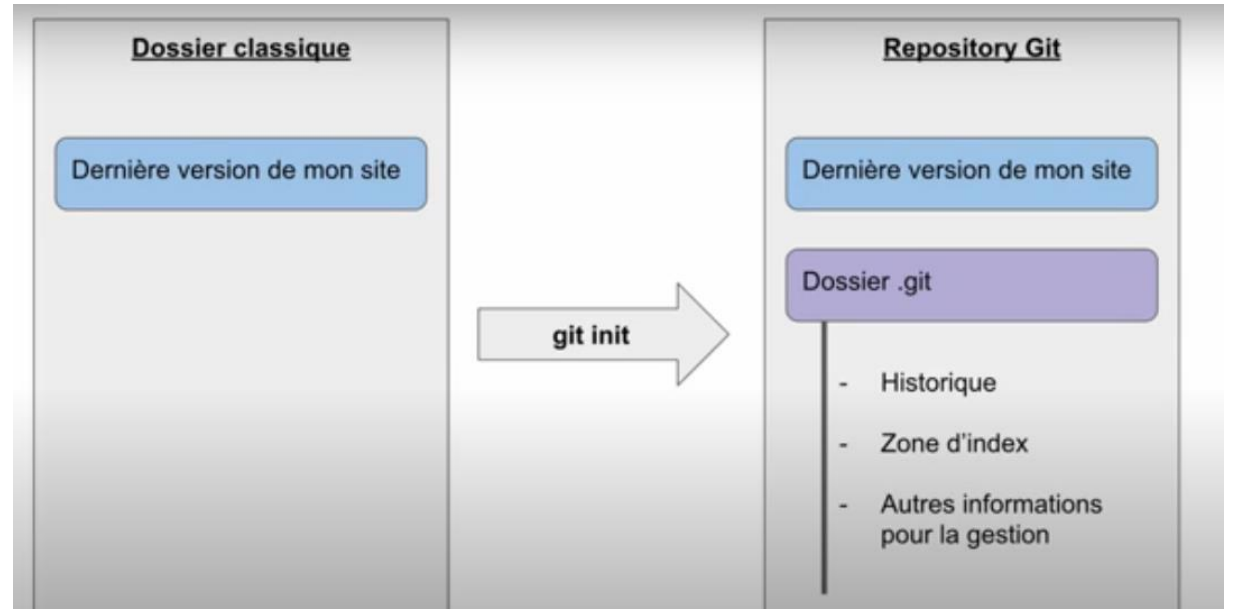

Dossier .git contient les informations tels que : Historique, zone d'index et les autres informations pour la gestion de git.

On va récréer un nouveau dossier pour contenir notre dépôt git : mon\_dossier\_web

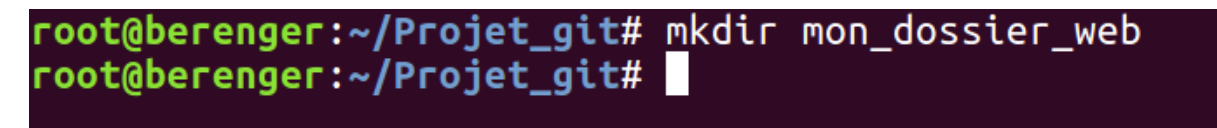

Puis on se déplace dans ce dossier :

# root@berenger:~/Projet\_git# cd mon\_dossier\_web/ root@berenger:~/Projet\_git/mon\_dossier\_web#

On vale transformer a dossier git par la commande :

La commande git init veut dire initialiser un dépôt dans le dossier courant root@berenger:~/Projet\_git/mon\_dossier\_web# git init

Si on fait juste Is pour lister le contenu du dossier

| root@berenger:~/Projet_git/mon_dossier_web# ls         |
|--------------------------------------------------------|
| root@berenger:~/Projet_git/mon_dossier_web# ls -la     |
| total 12                                               |
| drwxr-xr-x 3 root root 4096 me   4 09:13 .             |
| drwxr-xr-x 3 root root 4096 me 4 09:10                 |
| drwxr-xr-x 7 root root 4096 me 4 09:17 Juit            |
| root@berenger:~/Projet_git/mon_dossier_web#            |
| <pre>root@berenger:~/Projet_git/mon_dossier_web#</pre> |

Il crée un dossier cachet git et pour le voir il faut utiliser la commande : Is -la pour afficher tous les dossiers cachets.

Et voit bien le dossier .git

# Nous avons créé notre 1<sup>er</sup> dépôt git

On va ajouter les différentes fichiers dans le dépôt git

root@berenger:~/Projet\_git/mon\_dossier\_web# touch hello.html

On crée le fichier hello.html

Voici son contenu juste un message de bienvenue

Idem pour css

oot@berenger:~/Projet\_git/mon\_dossier\_web# touch style.css

```
root@berenger:~/Projet_git/mon_dossier_web# cat style.css
#top-banner {
    color : rgb(255,255,255);
    font-size: 30px;
    background-color: rgba(30,30,30,0.7);
    overflow: auto;
text-align: center;
 #top-banner-img{
    float:right;
ß
#menu {
    width: 260px;
    height: 100%;
    border-right: 1px solid #ccc;
font-family: "Lato";
font-weight: normal;
    font-family: "Lato";
font-weight: normal;
font-size: 18px;
min-height: 500px;
    background-color: rgba(30,30,30,0.7);
box-shadow: 3px 0px 5px rgba(0,0,0,.3);
position:absolute;
overflow:auto;
#menu .menu-button {
    padding:0.01em 16px 8px;
line-height: 45px;
z-index: 5;
#menu .menu-button > a {
    background-color:rgba(97,97,97,1);
    color:#fff;
box-shadow: 1px 1px 4px rgba(0,0,0,.2);
cursor: pointer;
padding:4px 2px 4px 16px;
display:block;
#top-banner, #menu {
    border-color:#616161;
#toggle-menu-button:hover {
    color:#757575;
#toggle-menu-button-label {
   font-family: "Lato";
   font-size: 14px;
#content {
    margin-left: 300px;
    margin-top: 40px;
root@berenger:~/Projet_git/mon_dossier_web#
```

TEST :

| $\leftarrow$ $\rightarrow$ C $\textcircled{a}$ | ile:///home/berenger/Projet_git/mon_dossier_web/hello.html | … ⊘ ☆ | II\ 🗉 🙁 | Ξ |
|------------------------------------------------|------------------------------------------------------------|-------|---------|---|
| Bienvenue dans la page Gľ                      | []                                                         |       |         |   |

On voit la page Bienvenue nickel !

La commande : git status va nous donner l'état actuel de notre environnement de travail.

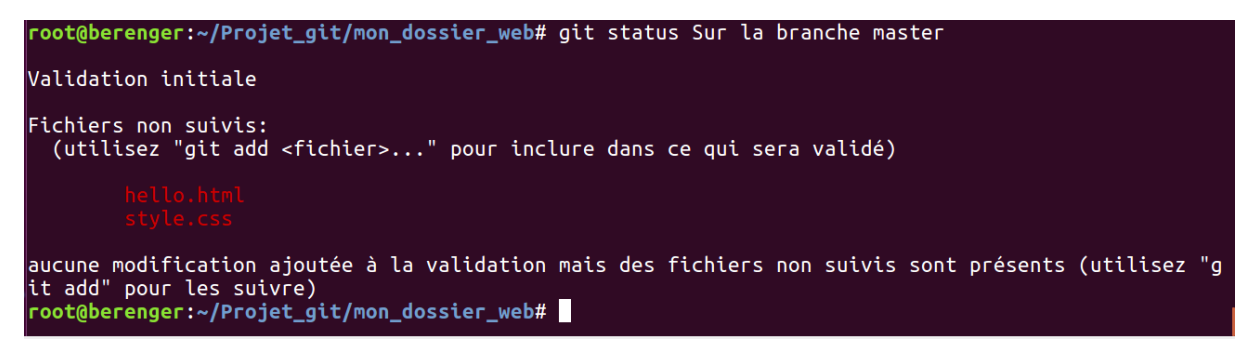

On va indexer les deux fichiers par la commandes git add

root@berenger:~/Projet\_git/mon\_dossier\_web# git add hello.html style.css
root@berenger:~/Projet\_git/mon\_dossier\_web#

Pour vérifier que la commande a été bien appliquer on refaire la commande git status

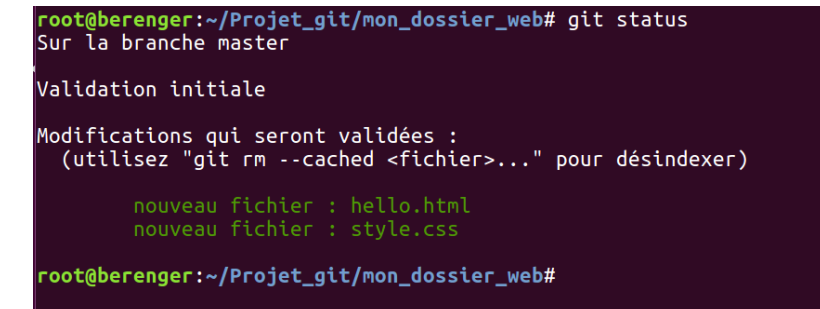

On remarque que les deux fichiers sont prêts en enregistrés dans le dépôt.

Si on veut désindexer nos deux fichiers dans le dépôt il suffit de taper la commande : git reset nom\_ficheir

Exemple :

```
root@berenger:~/Projet_git/mon_dossier_web# git reset hello.html style.css
Sur la branche master
Validation initiale
Fichiers non suivis:
  (utilisez "git add <fichier>..." pour inclure dans ce qui sera validé)
        hello.html
        style.css
aucune modification ajoutée à la validation mais des fichiers non suivis sont présents (utilisez "g
it add" pour les suivre)
root@berenger:~/Projet_git/mon_dossier_web#
```

On remarque que les deux fichiers sont désindexés dans le dépôt.

On remet notre configuration pour continuer le TP.

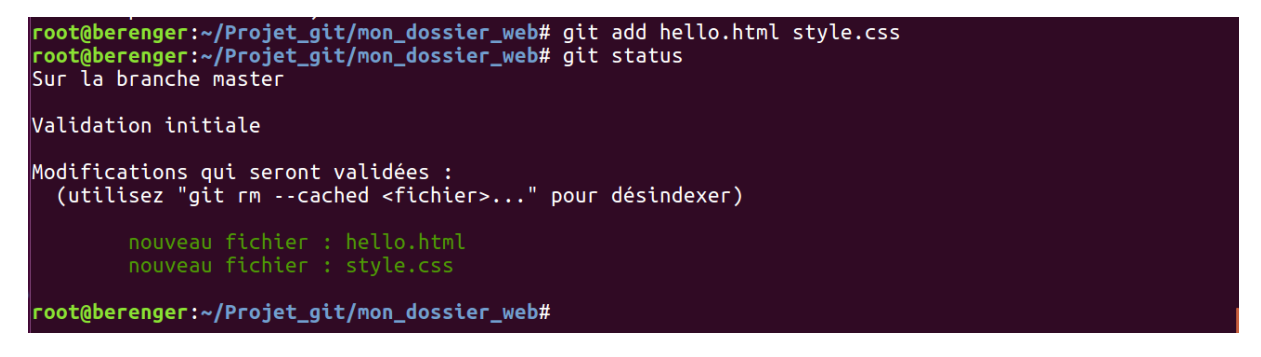

-comment réaliser le 1<sup>er</sup> commit

```
root@berenger:~/Projet_git/mon_dossier_web# git commit -m"mon premier commit"
[master (commit racine) ab28a78] mon premier commit
2 files changed, 102 insertions(+)
create mode 100644 hello.html
create mode 100644 style.css
root@berenger:~/Projet_git/mon_dossier_web#
```

On réalise le 1<sup>er</sup> commit et l'option – **m** permet d'attacher nos deux fichiers de base et le commit a comme message mon premier commit

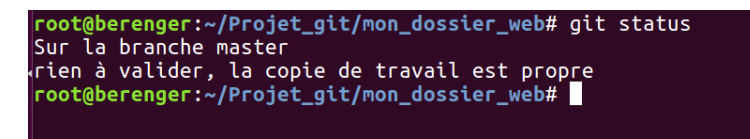

Si on fait un status le git nous a dit l'espace de travail est vide.

On ajoute une bannière dans le code html

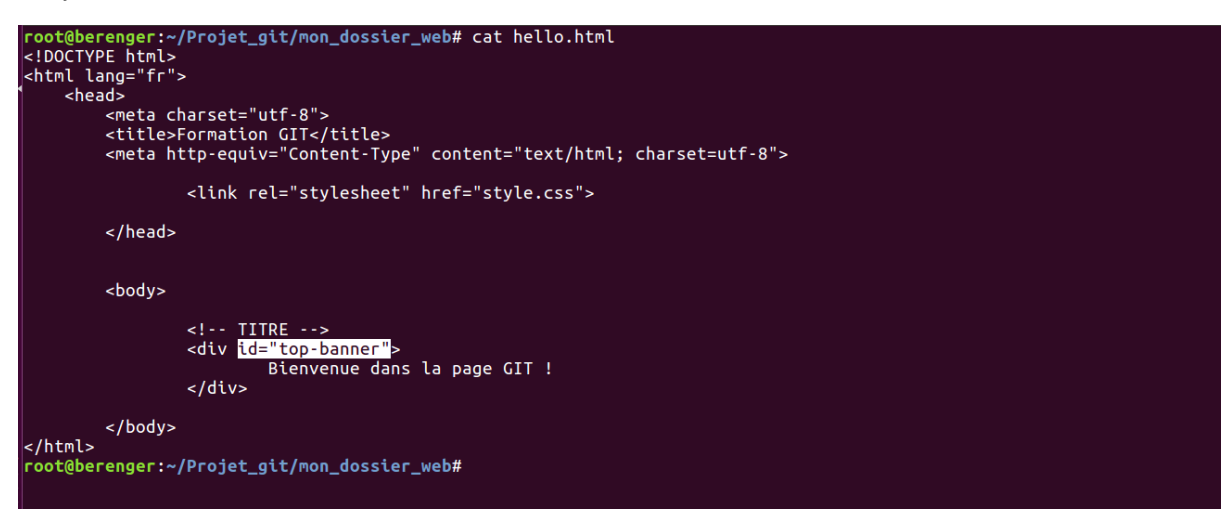

Voici on ajoute un id j'ai expliqué déjà dans le fichier style.css

TEST :

| $\left( \leftarrow  ight)  ightarrow$ C' $ m (a)$ | Image: The second second se | ··· 🗵 🏠 | \ 🗉 🔹 ≡ |
|---------------------------------------------------|----------------------------------------------------------------------------------------------------|---------|---------|
|                                                   | Bienvenue dans la page GIT !                                                                                                    |         |         |
|                                                   |                                                                                                    |         |         |
|                                                   |                                                                                                    |         |         |
|                                                   |                                                                                                    |         |         |
|                                                   |                                                                                                    |         |         |
| •                                                 |                                                                                                    |         |         |

C'est un peu plus joli.

Si on fait git status

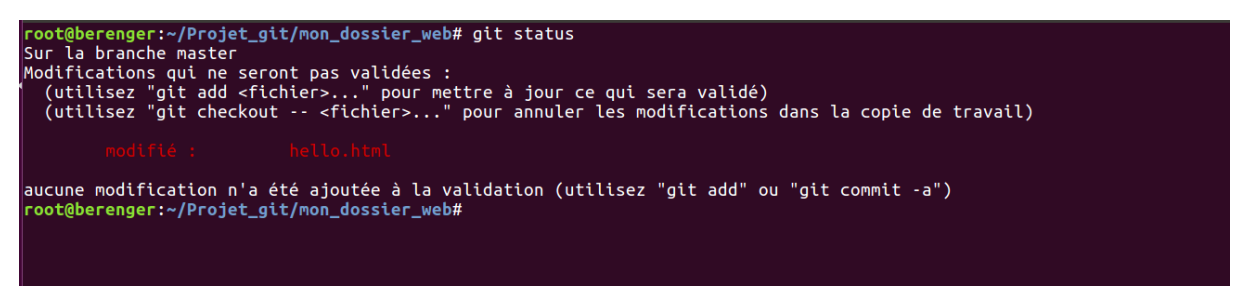

On voit que le fichier hello.html a été modifié.

 Comment visualiser les modifications qui ont été apportés à ce fichier pour cela on va utiliser la commande : git diff

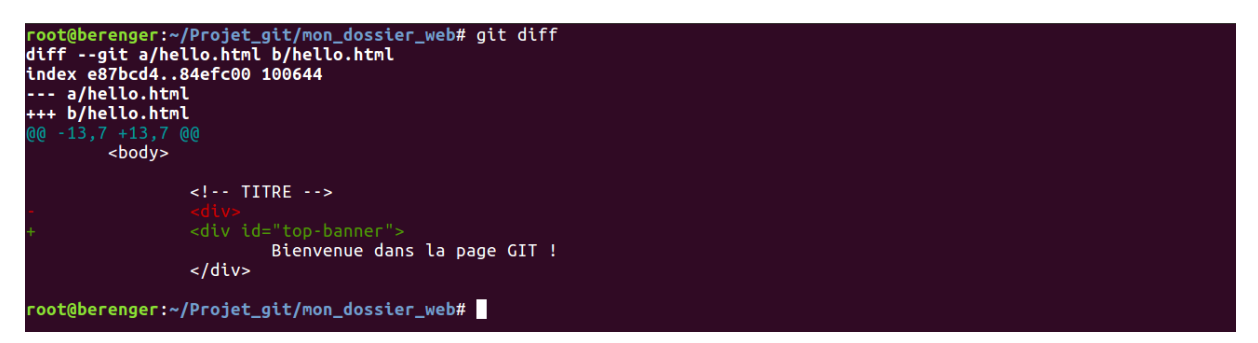

On voit la modification qu'on a fait dans le fichier hello.html et précisément la ligne div.

### Si on refait git add

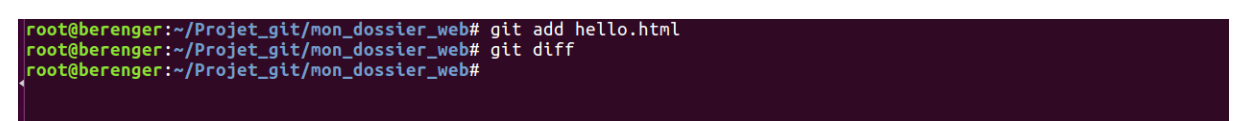

On constate que avec **git add hello.html** il applique la confirmation de l'ajout et la 2eme commande **git diff** on voit aucune modification grâce à l'ajout de **git add** il ne détecte pas les modifications qui ont été ajouté dans la zone indexage.

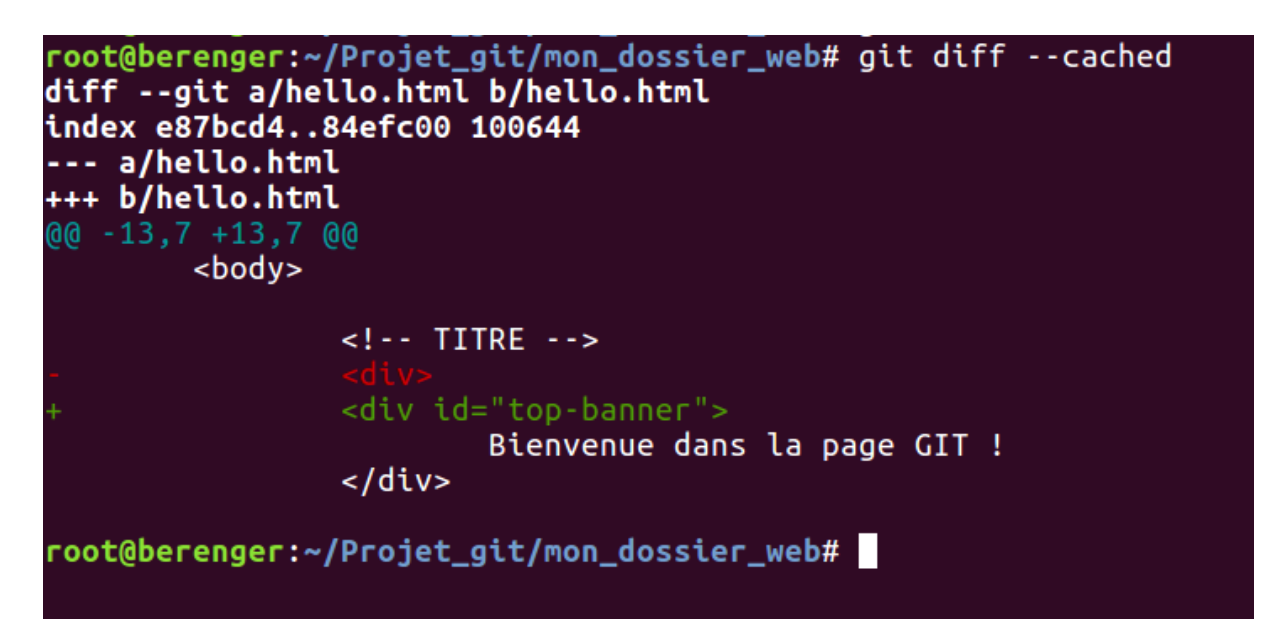

Si on fait cette commande on peut voir tous les informations et la ligne de modification.

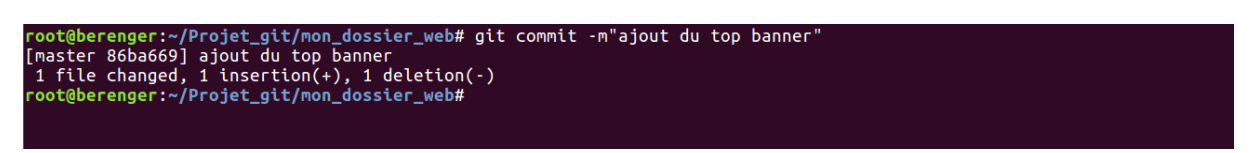

On remarque git a ajouté les modifications dans notre projet.

-on va éditer le fichier hello.html et apporter une modification

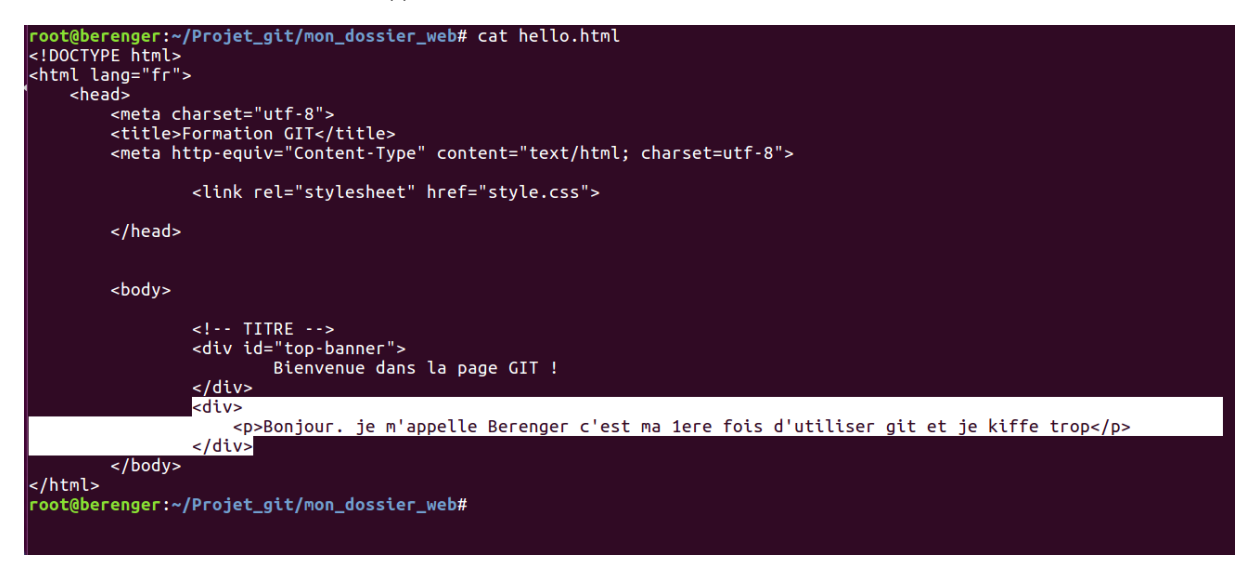

J'ai ajouté une div et avec la balise p pour faire un petit paragraphe qui contient le message je m'appelle Berenger...

Si on fait un git status

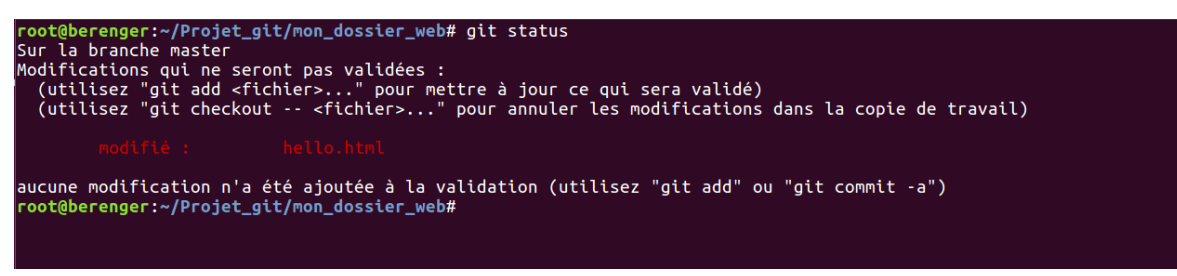

git a détecté une modification dans le fichier hello.html.

Si on fait git diff

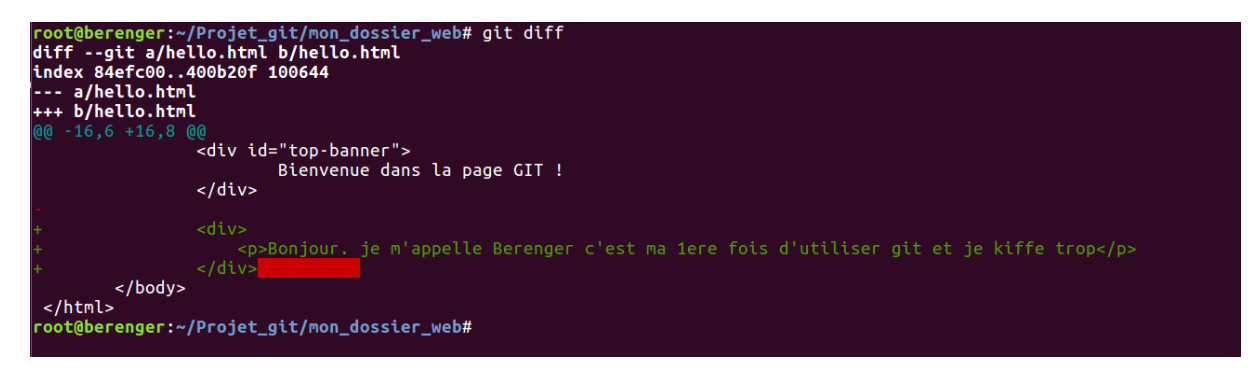

Il me dit j'ai ajouté mes deux balises div et p et il montre le contenu du message.

On va indexer la modification html par la commande git add nom\_fichier\_indexer

root@berenger:~/Projet\_git/mon\_dossier\_web# git add hello.html
root@berenger:~/Projet\_git/mon\_dossier\_web#

Toute marche bien

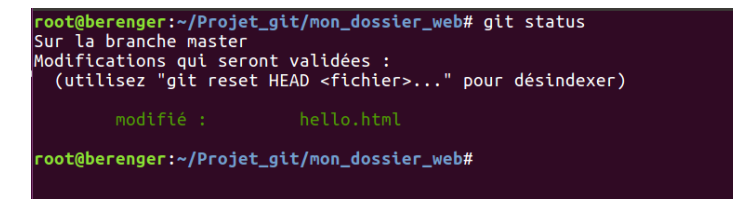

On voit que mon fichier hello.html est bien indexer.

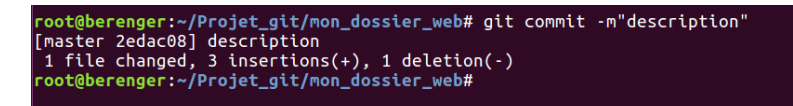

On a bien enregistré le fichier indexé.

**TEST : pour voir la modification** 

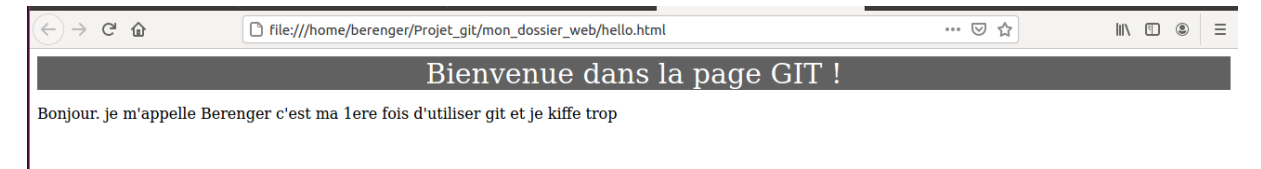

On voit bien notre page a été modifiée.

# - Dans cette partie on va voir comment envoyer son code via git hub

Pour réaliser on se connecte a son compte github.

|                                                                                                    | ub.com%2FConnexions                                                                                                    |                                                                                                    |
|----------------------------------------------------------------------------------------------------|----------------------------------------------------------------------------------------------------|----------------------------------------------------------------------------------------------------|
|                                                                                                    | <image/>                                                                                                    |                                                                                                    |
|                                                                                                    |                                                                                                    |                                                                                                    |
|                                                                                                    |                                                                                                    | C . M = A = M = M A T I I I                                                                                                    |
| · → C ⊜ github.com/Connexions                                                                                                    |                                                                                                    |                                                                                                    |
| <ul> <li>→ C a github.com/Connexions</li> <li>Search or jump to</li> </ul>                                                                                                    | Issues Marketplace Explore                                                                                                    |                                                                                                    |
| C      github.com/Connexions     Search or jump to     Pull requests     Connexions     See https://github.com/openstax for new developmen     o https://github.com/openstax     Overview     Repositories 32     Projects 3                                                                                                    | Issues Marketplace Explore<br>nt<br>ckages & People в                                                                                                    | <ul> <li>○ ○ □ ○ ○ ○ ○ ○ ○ ○ ○ ○ ○ ○ ○ ○ ○ ○ ○ ○</li></ul>                                                                                                    |
| C      github.com/Connexions      Search or jump to      Pull requests      Connexions      See https://github.com/openstax for new developmer     O http://github.com/openstax      O Overview      Repositories      Projects 3      Pad      Pad                             | Issues Marketplace Explore<br>nt<br>ckages & People 6                                                                                                    | Image: Contraction     Image: Contraction       Image: Contraction     Image: Contraction       Image: Contraction     Image: Contraction |
|                                                                                                    | Issues Marketplace Explore nt ckages A People 6 CNXFlashCardsApp Public archive A flash card app for Android that uses definitions from Connexions collections and modules.                                                                                                    | Image: A transmission         Image: A transmission         Image: A transmission <t< td=""></t<>                                                                                                    |
| <ul> <li>C  github.com/Connexions </li> <li>Search or jump to </li> <li>Pull requests </li> <li>Connexions </li> <li>See https://github.com/openstax for new developmen <ul> <li>http://github.com/openstax</li> <li>See https://github.com/openstax</li> <li>Overview</li> <li>Repositories 32  Projects 3  Pad</li> </ul> </li> <li>Overview <ul> <li>Repositories 32  Projects 3  Pad</li> </ul> </li> <li>Overview <ul> <li>Repositories 32  Projects 3  Pad</li> </ul> </li> <li>Overview <ul> <li>Repositories 32  Projects 3  Pad</li> </ul> </li> <li>Overview <ul> <li>Repositories 32  Projects 3  Pad</li> </ul> </li> <li>Overview <ul> <li>Repositories 32  Projects 3  Pad</li> </ul> </li> <li>Overview <ul> <li>Advance 4  Projects 4  Projects 4  Project</li></ul></li></ul> | Issues Marketplace Explore nt ckages A People 6 CNXFlashCardsApp Public archive Aflash card app for Android that uses definitions from Connexions collections and modules. e Java 😭 2 💱 2                                                                                                    | People<br>People<br>Top languages                                                                                                    |
| → C          if thub.com/Connexions         Search or jump to         Pull requests         Connexions         Search or jump to         Pull requests         Connexions         Search or jump to         Pull requests         Connexions         Search or jump to         Pull requests         Connexions         Search or jump to         Pull requests         Connexions         Search or jump to         Pull requests         Connexions         Search or jump to         Pull requests         Connexions         Search or jump to         Pull requests         Connexions         Search or jump to         Pull requests         Connexions         Search or jump to         Pull requests         Connexions         Search or jump to         Pull requests         Connexions         Search or jump to         Pull requests         Connexions         Search or jump to         Public archive         Java         At 5          4         Conx-authoring         Public archive                                                                                                    | Issues       Marketplace       Explore         nt       ckages       A People       6         CNXFlashCardsApp       Public archive         A flash card app for Android that uses definitions from Connexions collections and modules.       Java       A 2       ¥ 2         Image: A lash card app for Android that uses definitions from Connexions collections       Public archive       Public archive         Image: A lash card app for Android that uses definitions from Connexions collections       Public archive       Public archive | People<br>Pollow<br>People<br>Pollow<br>Top languages<br>Python • JavaScript • Java • Shell<br>• XSLT                                                                                                    |

Si on clique sur profil

|                   |                                                                    | े के म                  |
|-------------------|--------------------------------------------------------------------|-------------------------|
| Search or jump to | Pull requests Issues Marketplace Explore                           | Ģ +• ∰•                 |
|                   | Overview      Repositories     Projects      Packages      A Stars |                         |
|                   | Popular repositories                                               | Customize your pins     |
|                   | berengerbenam Public Config files for my GitHub profile.           |                         |
|                   | 2 contributions in the last year                                   | Contribution settings - |
|                   | May Jun Jul Aug Sep Oct Nov Dec Jan Feb Ma                         | r Apr                   |
| berengerbenam     | Mon Wed                                                            |                         |
| Edit profile      | Fri                                                                |                         |
|                   | Learn how we count contributions                                   | ss 🔲 🔲 💭 💭 More         |
|                   | NEWI View your contribution                                        | s in 3D, VR and IRL!    |

# Pour le moment je n'ai pas ajouté des projets dans mon github.

| Search or jump to 7           | Pull requests Issues Marketplace Explore                 | ∆ + <del>-</del> 🥵                              |
|-------------------------------|----------------------------------------------------------|-------------------------------------------------|
|                               | ☐ Overview ☐ Repositories 1                              | New repository<br>Import repository<br>New gist |
|                               | Popular repositories                                     | New organization<br>New project                 |
|                               | berengerbenam Public Config files for my GitHub profile. |                                                 |
|                               | 2 contributions in the last year                         | Contribution settings                           |
|                               |                                                          |                                                 |
| berengerbenam                 | May Jun Jul Aug Sep Oct Nov Dec Jan Feb<br>Mon<br>Wed    | Mar Apr                                         |
| Derengerbenam<br>Edit profile | May Jun Jul Aug Sep Oct Nov Dec Jan Fet<br>Mon<br>Wed    | Mar Apr                                         |

# On clique sur + new repository

| $\leftrightarrow$ $\rightarrow$ C $\cong$ github.com/new |                                                                                                    | ⊠ ☆ ₹ .                               |
|----------------------------------------------------------|----------------------------------------------------------------------------------------------------|---------------------------------------|
| Search or jump to                                        | 7 Pull requests issues Marketplace Explore                                                                                                    | Ģ +• ∰•                               |
|                                                          | Create a new repository<br>A repository contains all project files, including the revision history. Already have a project repository elsewhere?<br>Import a repository. |                                       |
|                                                          | Owner     Repository name *                                                                                                    |                                       |
|                                                          | Description (optional)                                                                                                    |                                       |
|                                                          | Public     Anyone on the internet can see this repository. You choose who can commit.     Private     You choose who can see and commit to this repository.              |                                       |
|                                                          | Initialize this repository with:                                                                                                    | · · · · · · · · · · · · · · · · · · · |

### On donne un nom à notre projet.

| $\leftrightarrow$ $\rightarrow$ C $\cong$ github.com/new |                                                                                                    | ⊠ ☆ ⊒ 😩 : |
|----------------------------------------------------------|----------------------------------------------------------------------------------------------------|-----------|
| Search or jump to                                        | 7 Pull requests Issues Marketplace Explore                                                                                                    | Ç +- ⊗.   |
|                                                          | Create a new repository<br>A repository contains all project files, including the revision history. Already have a project repository elsewhere?<br>Import a repository.     |           |
|                                                          | Owner • Repository name •       Image: Berengerbenam •     / one_github                                                                                                    |           |
|                                                          | Great repository names are short and memorable. Need inspiration? How about fuzzy-potato? Description (optional)                                                             |           |
|                                                          | mon <u>fer</u> projet <u>github</u>                                                                                                    |           |
|                                                          | <ul> <li>Inclusion on the internet can see this repository. You choose who can commit.</li> <li>Private<br/>You choose who can see and commit to this repository.</li> </ul> |           |
|                                                          | Initialize this repository with:                                                                                                    |           |

On lui donne le nom **one\_github** puis cliquez sur **create repository** 

| → C ( github.com/berengerbenam/one_github                                                                                                |                                                                                                    |                                  | 🖻 🏡 🗐 🞴         |
|----------------------------------------------------------------------------------------------------|----------------------------------------------------------------------------------------------------|----------------------------------|-----------------|
| Search or jump to / Pull r                                                                                                    | equests Issues Marketplace Explore                                                                   |                                  | Ç +- 🚱          |
| berengerbenam / one_github (Public)                                                                                                    |                                                                                                    | Q Pin     O Unwatch 1 ▼          | rk 0 🙀 Star 0 👻 |
| > Code 🕢 Issues 11 Pull requests 🕥 Action                                                                                                | ons 🗄 Projects 🖽 Wiki 🛈 Security                                                                     | └┴ Insights (敎 Settings)         |                 |
| Quick setup — if you've done this ki<br>or HTTPS SSH https://github.com/be<br>Get started by creating a new file or uploading an existin | nd of thing before<br>rengerbenam/one_github.git<br>ng file. We recommend every repository include a | README, LICENSE, and .gitignore. | P               |
| or create a new repository on the o                                                                                                    | command line                                                                                         |                                  |                 |
| echo "# one_github" >> README.md<br>git init<br>git add README.md<br>git commit -m "first commit"<br>git branch -M main                  | /herenzechonem/one_github_git                                                                        |                                  | <b>P</b>        |

# On envoie tous les contenus du dossier mon\_dossier\_web

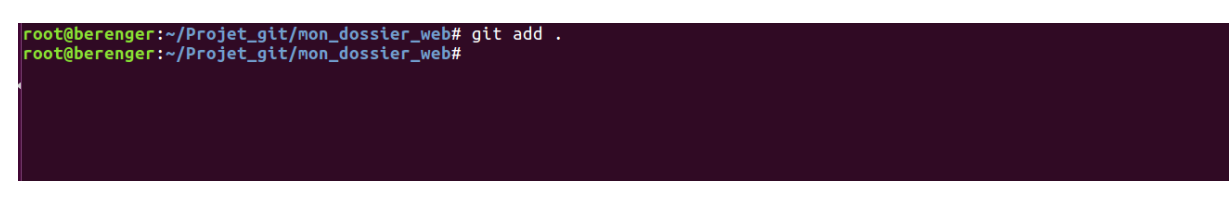

On fait commit

root@berenger:~/Projet\_git/mon\_dossier\_web# git commit -m 'init'

On copie cette ligne

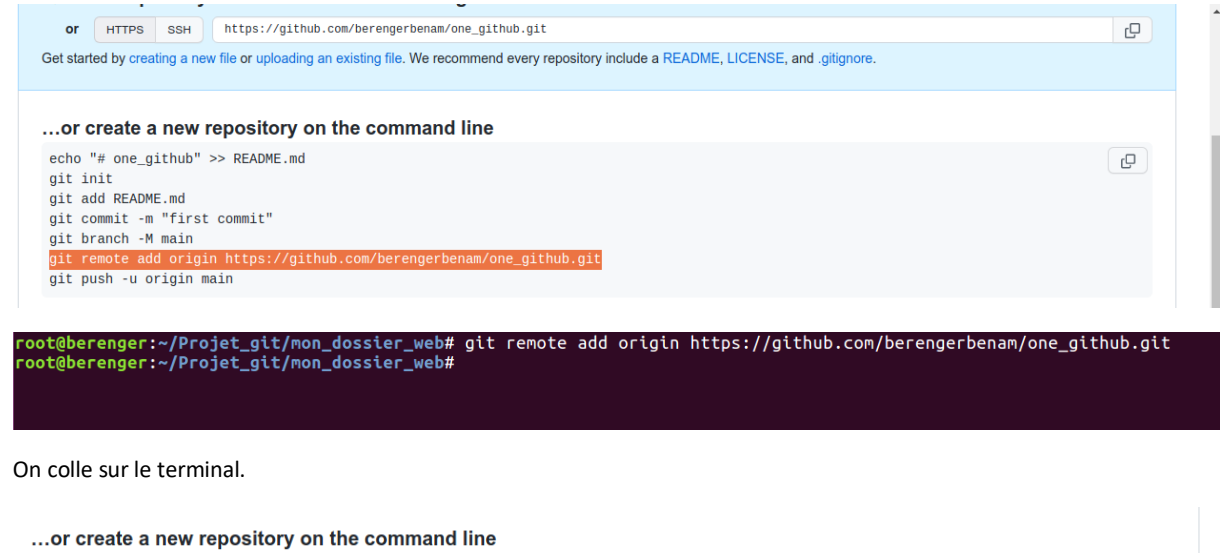

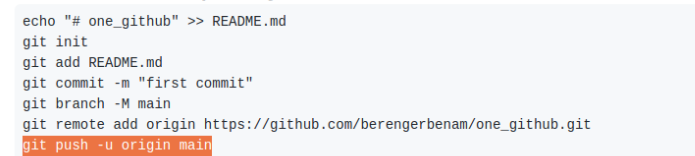

On copie cette ligne et coller dans le terminal mais une chose il faut changer **main** par master qui signifie **master** c'est la branche par défaut.

D

Si c'est la 1ere fois il demande login de l'utilisateur

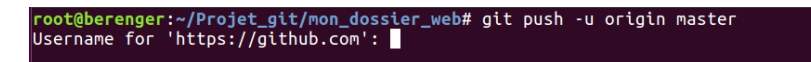

On renseigne le nom de l'utilisateur

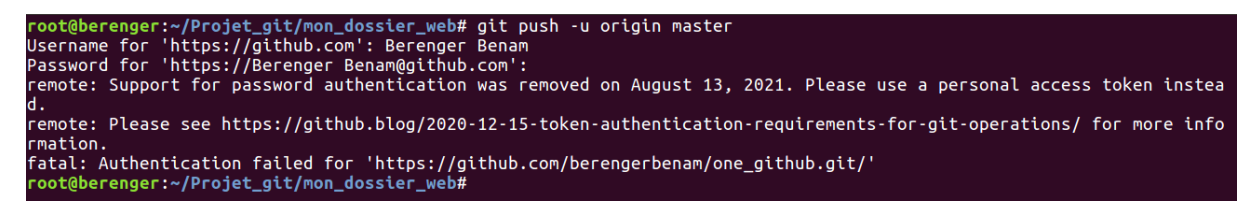

Dans mon cas j'ai rencontré des erreurs connexions c'est le problème jeton. Pour corriger cette erreur on va dans le paramètre.

| → C                                                                                                    | 🔤 🚖 🗐 💈                              |
|----------------------------------------------------------------------------------------------------|--------------------------------------|
| Search or jump to / Pull requests Issues Marketplace Explore                                                                               | ¢ +• 🍕                               |
| Berengerbenam / one_github Public 🔍 🕅 🛇 Unwatch 1 🗸                                                                                        | Signed in as<br>Fork 0 berengerbenam |
| <> Code 🔿 Issues 🏗 Pull requests 🕢 Actions 🖽 Projects 🕮 Wiki 🛈 Security 🗠 Insights 🕸 Settings                                              | Set status                           |
|                                                                                                    | Your profile                         |
|                                                                                                    | Your repositories                    |
| Quick setup — if you've done this kind of thing before                                                                                     | Your codespaces                      |
| or HTTPS SSH https://github.com/berengerbenam/one_github.git                                                                               | Your projects                        |
| Get started by creating a new file or uploading an existing file. We recommend every repository include a README, LICENSE, and .gitignore. | Your stars<br>Your gists             |
| or create a new repository on the command line                                                                                             | Upgrade                              |
| <pre>echo "# one_github" &gt;&gt; README.md</pre>                                                                                          | Feature preview                      |
| git init                                                                                                    | Help                                 |
| gil add KEADME.md<br>dit commit -m "first commit"                                                                                          | Settings                             |
| git branch -M main<br>git pranch -M main<br>git remote add origin https://github.com/berengerbenam/one_github.git                          | Sign out                             |

### Cliquez sur setting

| $\leftrightarrow$ $\rightarrow$ C $\$ github.com/settings/profile |                                                                                                 | 6 <u>8</u> | ☆ | ≡J | : |
|-------------------------------------------------------------------|-------------------------------------------------------------------------------------------------|------------|---|----|---|
| <ul> <li>Pages</li> <li>Saved replies</li> </ul>                  | Iwitter username                                                                                |            |   |    | ^ |
| Security <ul> <li>O Code security and analysis</li> </ul>         | You can @mention your company's GitHub organization to link it.                                 |            |   |    |   |
| Integrations<br>88 Applications<br>() Scheduled reminders         | All of the fields on this name are ortional and can be deleted at any time, and by filling them |            |   |    |   |
| Archives<br>귣 Security log<br>교 Sponsorship log                   | Update profile                                                                                  |            |   |    |   |
| <> Developer settings                                             | Contributions & Activity                                                                        |            |   |    |   |

# Cliquez sur Developer setting

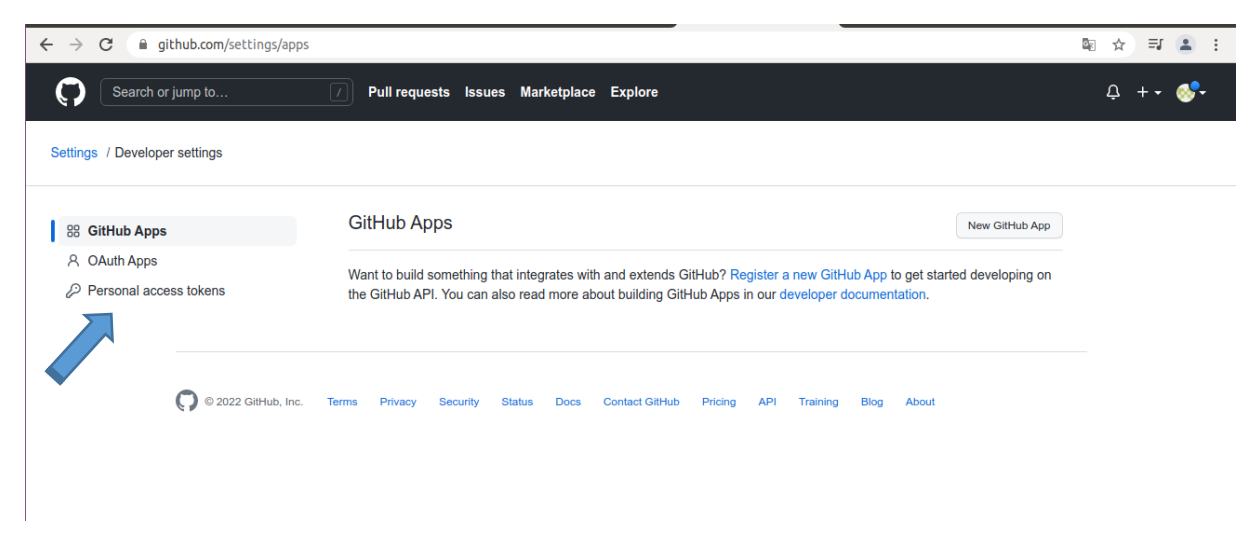

Cliquez sur Personal access tokens

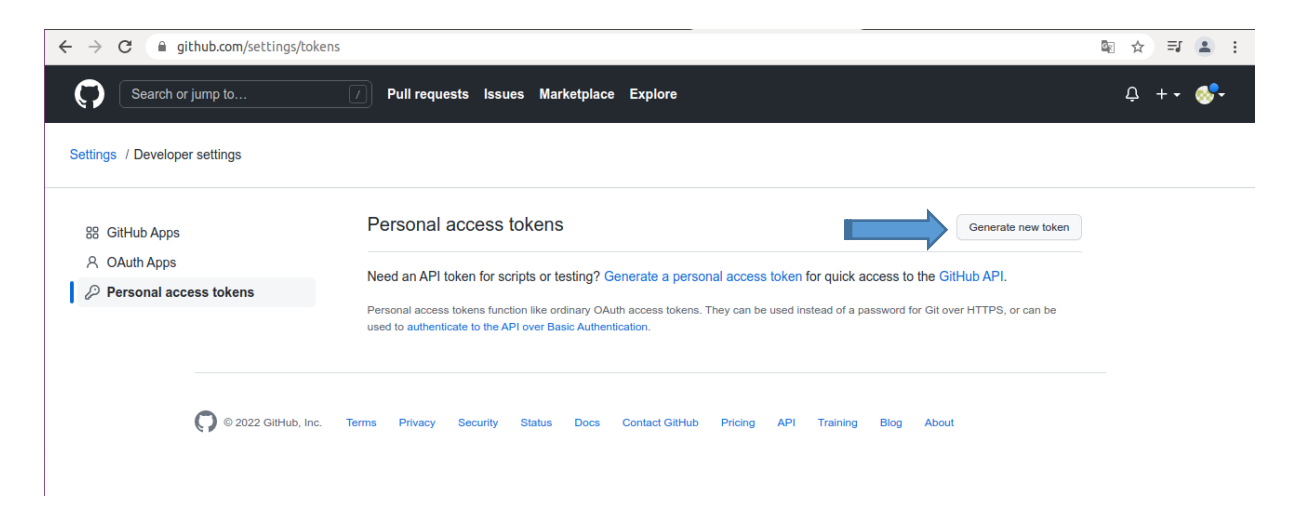

### Cliquez sur Generate new token

| ← → C ⓐ github.com/settings/tokens/       | /new                                                                                                    | ¤ ☆ ₹ 🔒 : |
|-------------------------------------------|----------------------------------------------------------------------------------------------------|-----------|
| Settings / Developer settings             |                                                                                                    |           |
| 88 GitHub Apps                            | New personal access token                                                                                                    |           |
| <ul> <li>A OAuth Apps</li> <li></li></ul> | Personal access tokens function like ordinary OAuth access tokens. They can be used instead of a password for Git over HTTPS, or can be used to authenticate to the API over Basic Authentication. |           |
|                                           | Note                                                                                                    |           |
|                                           | What's this token for? Expiration *                                                                                                    |           |
|                                           | 30 days<br>7 days<br>30 days                                                                                                    |           |
|                                           | 60 days<br>90 days<br>Custom                                                                                                    |           |
|                                           | No expiration     Full control of private repositories     repo:status     Access commit status                                                                                                    |           |
|                                           | repo_deployment     Access deployment status       public_repo     Access public repositories                                                                                                    |           |
|                                           | reno:invite     Access repository invitations                                                                                                    | •         |

### Cliquez sur No expiration

| ← → C 🔒 github.com/settings/tokens/ne | W                         |                                                          | ©≊ ☆ | =J ( | :   |    |
|---------------------------------------|---------------------------|----------------------------------------------------------|------|------|-----|----|
|                                       | ✓ gist                    | Create gists                                             |      |      |     | *  |
|                                       | notifications             | Access notifications                                     |      |      |     |    |
|                                       | 🗹 user                    | Update ALL user data                                     |      |      |     |    |
|                                       | read:user                 | Read ALL user profile data                               |      |      |     |    |
|                                       | user:email                | Access user email addresses (read-only)                  |      |      |     |    |
|                                       | user:follow               | Follow and unfollow users                                |      |      |     |    |
|                                       | delete_repo               | Delete repositories                                      |      |      |     |    |
|                                       | ✓ write:discussion        | Read and write team discussions                          |      |      |     |    |
|                                       | read:discussion           | Read team discussions                                    |      |      |     |    |
|                                       | dmin:enterprise           | Full control of enterprises                              |      |      |     |    |
|                                       | manage_runners:enterprise | Manage enterprise runners and runner-groups              |      |      |     |    |
|                                       | manage_billing:enterprise | Read and write enterprise billing data                   |      |      | - 1 | I. |
|                                       | read:enterprise           | Read enterprise profile data                             |      |      |     | l  |
|                                       | dmin:gpg_key              | Full control of public user GPG keys (Developer Preview) |      |      |     |    |
|                                       | write:gpg_key             | Write public user GPG keys                               |      |      |     |    |
|                                       | read:gpg_key              | Read public user GPG keys                                |      |      |     |    |
|                                       | Generate token Cancel     |                                                          |      |      |     |    |

Cochez tous les cases ensuite cliquez sur gerate token

| Some of the scopes you've selected are included in other scopes. Only the minimum set of necessary scopes has been saved.       ×         Settings / Developer settings       Settings / Developer settings         28 GitHub Apps       New personal access tokens         A OAuth Apps       Personal access tokens function like ordinary OAuth access tokens. They can be used instead of a password for Git over HTTPS, or can be used to authenticate to the API over Basic Authentication.         Note       I         Image: Note can be used to authenticate to the API over Basic Authentication.         Note       I         Image: Note can be used in a case of the used in the receive of the total access tokens. They can be used instead of a password for Git over HTTPS, or can be used to authenticate to the API over Basic Authentication.         Note       I         Image: Image:                                                                                                    | ← → C                                                      |                                                                                                    | <u>a</u> r | * | a 🔳 | ) : |
|----------------------------------------------------------------------------------------------------|------------------------------------------------------------|----------------------------------------------------------------------------------------------------|------------|---|-----|-----|
| Settings / Developer settings         88       GitHub Apps         A OAuth Apps         Personal access tokens         Personal access tokens         Personal access tokens         Note         Image: Image: Image | Some of the scopes you've selected are include             | d in other scopes. Only the minimum set of necessary scopes has been saved.                                                                                                    |            |   | >   | ×   |
| <ul> <li>Bit GitHub Apps</li> <li>A OAuth Apps</li> <li>Personal access tokens</li> <li>Personal access tokens</li> <li>Personal access tokens function like ordinary OAuth access tokens. They can be used instead of a password for Git over HTTPS, or can be used to authenticate to the API over Basic Authentication.</li> <li>Note</li> <li>I</li> <li>Note carrit be blank</li> <li>No expiration ₹ The token will never expire!</li> <li>GitHub strongly recommends that you set an expiration date for your token to help keep your information secure.</li> <li>Learn more</li> <li>Select scopes</li> </ul>                                                                                                    | Settings / Developer settings                              |                                                                                                    |            |   |     |     |
|                                                                                                    | 98 GitHub Apps<br>A OAuth Apps<br>⊘ Personal access tokens | New personal access token<br>Personal access tokens function like ordinary OAuth access tokens. They can be used instead of a password for Git over<br>HTTPS, or can be used to authenticate to the API over Basic Authentication.<br>Note<br>I<br>Note carrt be blank<br>No expiration $\hat{\mathbf{e}}$ The token will never expire!<br>GitHub strongly recommends that you set an expiration date for your token to help keep your information secure.<br>Learn more<br>Select scopes |            |   |     |     |

# Donnez juste un nom

| Some of the scopes you've selected are in                  | Luded in other scopes. Only the minimum set of necessary scopes has been saved.                                                                                                    | × |
|------------------------------------------------------------|----------------------------------------------------------------------------------------------------|---|
| Settings / Developer settings                              |                                                                                                    |   |
| 98 GitHub Apps<br>A OAuth Apps<br>⊘ Personal access tokens | New personal access tokens<br>Personal access tokens function like ordinary OAuth access tokens. They can be used instead of a password for Git over<br>HTTPS, or can be used to authenticate to the API over Basic Authentication.<br>Note<br>my token<br>Note can't be blank<br>No expiration  The token will never expire! |   |
|                                                            | GitHub strongly recommends that you set an expiration date for your token to help keep your information secure. Learn more Select scopes                                                                                                    |   |

Cliquez sur generate token

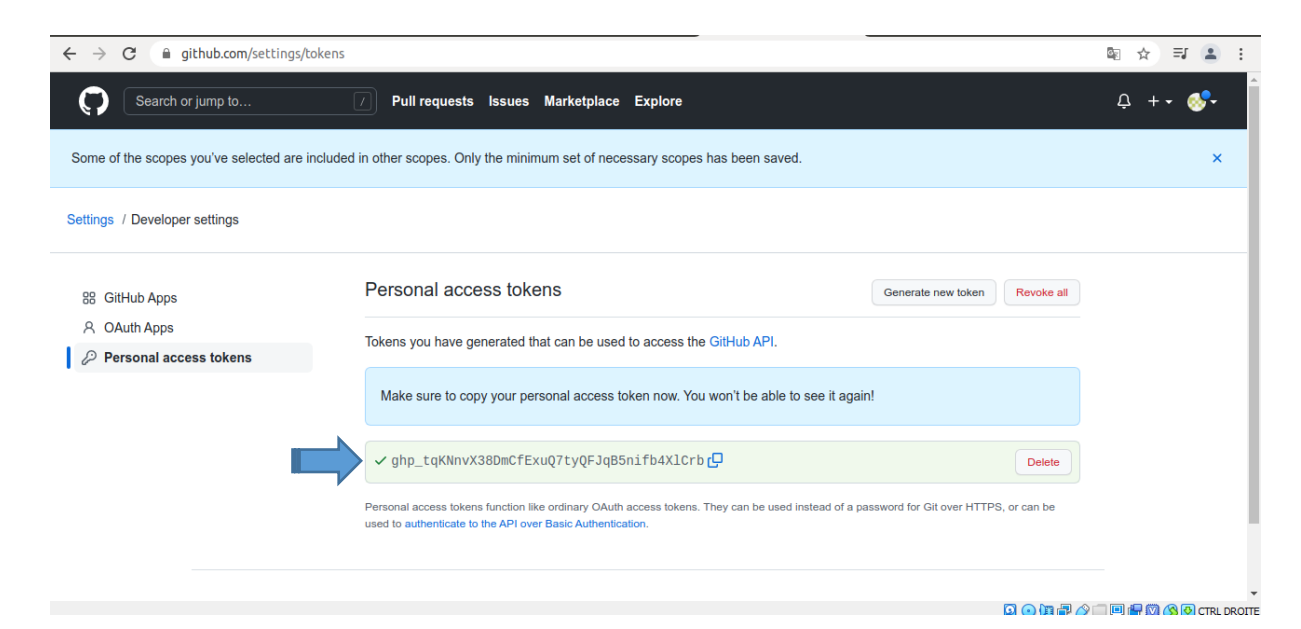

Copier le jeton et relancer la commande puis coller a la place de mot de passe

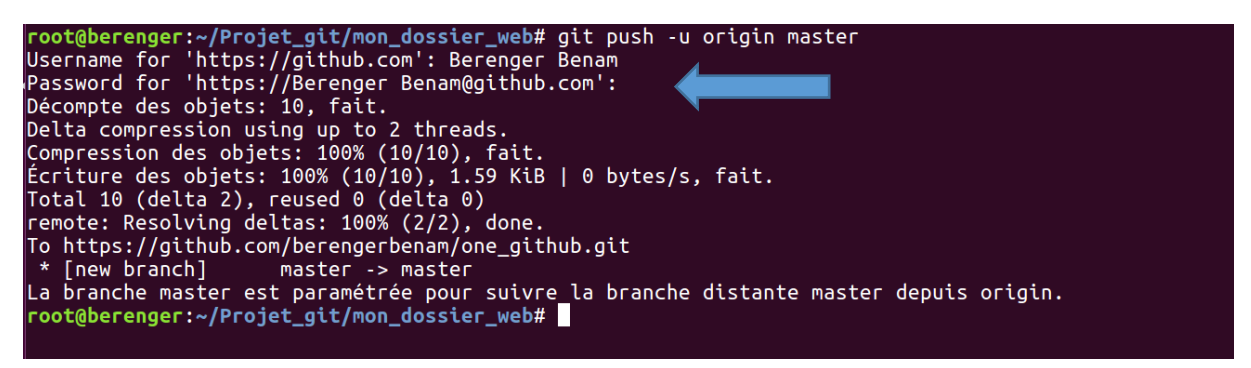

Donc c'est important de lire les erreurs c'est juste un problème de jeton il faut générer un token pour la 1ere fois maintenant la prochaine fois il ne demande pas.on actualise

| → C a github.com/berenge             | erbenam/one_github                                 |                                  | ■ ☆                                           | =1 😩 |
|--------------------------------------|----------------------------------------------------|----------------------------------|-----------------------------------------------|------|
| Search or jump to                    | Pull requests Issues Marketplac                    | e Explore                        | <u>ب</u> + -                                  | - 🐶- |
| <pre> berengerbenam / one_g </pre>   | ithub (Public)                                     |                                  | 1 • Starred 1                                 | •    |
| <> Code      Ssues      Sh Pull      | requests 🕑 Actions 🗄 Projects 🖽 Wiki               | ① Security 🗠 Insights 翁 Settings |                                               |      |
| ᢞ master ▾ १ 1 branch ए              | <b>&gt;0</b> tags                                  | Go to file Add file - Code -     | About                                         | 鐐    |
| berengerbenam description            |                                                    | 2edac08 5 hours ago 🕥 3 commits  | mon 1er projet github<br>☆ 1 star             |      |
| hello.html                           | description                                        | 5 hours ago                      | <ul> <li>1 watching</li> </ul>                |      |
| 🗅 style.css                          | mon premier commit                                 | 6 hours ago                      | 양 0 forks                                     |      |
| Help people interested in this repos | sitory understand your project by adding a README. | Add a README                     | Releases                                      |      |
|                                      |                                                    |                                  | No releases published<br>Create a new release |      |
|                                      |                                                    |                                  | Packages                                      |      |

On actualise la page on trouve nos deux fichiers hello.html et style.css.

| → C ( )                                                    | github.com/berengerbenam/one_github/blob/master/hello.html           | © ☆ ₹ ≗                                     |
|------------------------------------------------------------|----------------------------------------------------------------------|---------------------------------------------|
| ᢞ master ▾                                                 | one_github / hello.html                                              | Go to file ····                             |
| 58 berenger                                                | benam description                                                    | Latest commit 2edac08 5 hours ago 🕄 History |
| Rx 1 contributo                                            | or .                                                                 |                                             |
| 23 lines (18                                               | sloc) 469 Bytes                                                      | Raw Blame 🖸 🖉 🖞                             |
| 1 DOCTY</th <th>(PE html&gt;</th> <th></th>                | (PE html>                                                            |                                             |
| 2 <html 1<="" td=""><td>lang="fr"&gt;</td><td></td></html> | lang="fr">                                                           |                                             |
| 3 <he< td=""><td>ead&gt;</td><td></td></he<>               | ead>                                                                 |                                             |
| 4                                                          | <meta charset="utf-8"/>                                              |                                             |
| 5                                                          | <title>Formation GIT</title>                                         |                                             |
| 6                                                          | <meta content="text/html; charset=utf-8" http-equiv="Content-Type"/> |                                             |
| 7                                                          | diek vol-WetulesbestW brof-Wetule seeWe                              |                                             |
| 0                                                          | <ttuk let-statesuegt,="" td="" ulge-stateson<=""><td></td></ttuk>    |                                             |
| 10                                                         |                                                                      |                                             |
| 11                                                         |                                                                      |                                             |
| 12                                                         |                                                                      |                                             |
| 13                                                         | <body></body>                                                        |                                             |
| 14                                                         |                                                                      |                                             |
| 15                                                         | TITRE                                                                |                                             |
| 16                                                         | <div id="top-banner"></div>                                          |                                             |
|                                                            |                                                                      | 🖸 💿 🕼 🖶 🏈 🛄 😽 🖓 🐼 🖓 CTRI                    |

Super maintenant on peut télécharger même le code sur mon compte github.

| - → C 🔒 github.com/beren  | gerbenam/one_github                    |                                                 | 🕸 🖈 🗊 😩 :                         |
|---------------------------|----------------------------------------|-------------------------------------------------|-----------------------------------|
| Search or jump to         | 7 Pull requests Issues Ma              | irketplace Explore                              | Q +• 💞•                           |
| □ berengerbenam / one_    | github Public                          | Q Pin                                           | 1 1 • 💱 Fork 0 🗙 Starred 1 •      |
| <> Code 🕥 Issues 👬 Pu     | Il requests 🕟 Actions 🖽 Projects       | 🕮 Wiki 🛈 Security 🗠 Insights 🐯 Settings         |                                   |
| 양 master - 양 1 branch     | <b>♡ 0</b> tags                        | Go to file Add file - Code -                    | About 🔯                           |
| berengerbenam description | 1                                      | E Clone (?                                      | mon 1er projet github<br>☆ 1 star |
| hello.html                | description                            | HTTPS SSH GitHub CLI                            | <ul> <li>1 watching</li> </ul>    |
| style.css                 | mon premier commit                     | https://github.com/berengerbenam/one_g          | 양 0 forks                         |
|                           |                                        | Use Git or checkout with SVN using the web URL. | Releases                          |
|                           | understand your project by adding a RE | ) Download ZIP                                  | No releases published             |
|                           |                                        |                                                 | Create a new release              |
|                           |                                        |                                                 | Packages                          |
|                           |                                        |                                                 |                                   |

# Super !

On va essayer de faire un changement dans le code hello.html et voir le comportement sur le compte github.

| <body></body>                                             |                                            |
|-----------------------------------------------------------|--------------------------------------------|
| <                                                         | ! TITRE>                                   |
| <                                                         | div id="top-banner">                       |
|                                                           | Bienvenue dans la page GIT !               |
| <                                                         | /dtv>                                      |
| `                                                         |                                            |
| <                                                         | :/dtv>cbr>cbr>                             |
| ~                                                         | :h2>Ajouter les informations d'un étudiant |
| <h1>Ajout</h1>                                            | : Github                                   |
| <label>Pr</label>                                         | énom                                       |
| <inp< td=""><td>ut type="text" name="prm"&gt;</td></inp<> | ut type="text" name="prm">                 |
| <label>No</label>                                         | m                                          |
| <                                                         | :p> <input name="nom" type="text"/>        |
|                                                           | label stelephone (label s                  |
| ~                                                         | coscipul type="text" name="telephone">     |
| <                                                         | label>adresse                              |
| <                                                         | :p> <input name="adresse" type="text"/>    |
| <                                                         | label>email                                |
| <                                                         | :p> <input name="email" type="text"/>      |
| <                                                         | :label>service                             |
| <                                                         | p> <input name="service" type="text"/>     |
| <                                                         | :input type="submit" value="valider">      |
|                                                           |                                            |
| tml>                                                      |                                            |
| t@berenger:~/P                                            | Projet git/mon dossier web#                |

Voici l'ajout que j'ai fait dans le fichier **hello.html**.

Si on fait git status

```
root@berenger:~/Projet_git/mon_dossier_web# git status
Sur la branche master
Votre branche est à jour avec 'origin/master'.
Modifications qui ne seront pas validées :
   (utilisez "git add <fichier>..." pour mettre à jour ce qui sera validé)
   (utilisez "git checkout -- <fichier>..." pour annuler les modifications dans la copie de travail)
        modifié :
        medifié :
        medifié ajoutée à la validation (utilisez "git add" ou "git commit -a")
root@berenger:~/Projet_git/mon_dossier_web#
```

On voit que Ya changement.au niveau du fichier hello.html.

Il faut ajouter le fichier hello.html via la commande git add hello.html

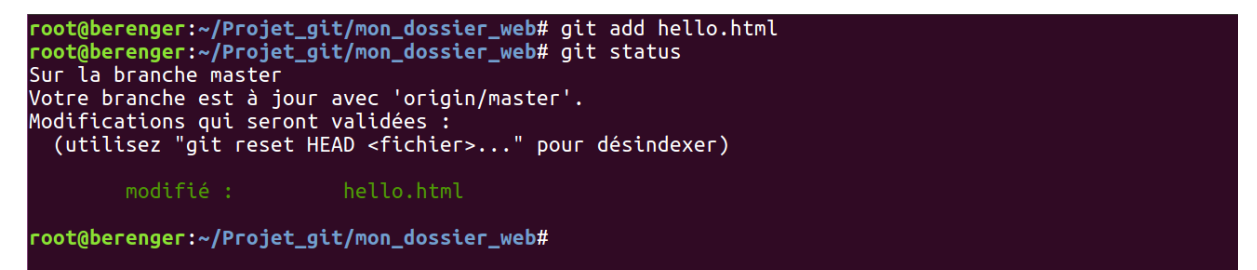

Maintenant il est ajouté au dépôt.

```
root@berenger:~/Projet_git/mon_dossier_web# git commit -m 'changement du code hello.html'
[master 4c4e0dc] changement du code hello.html
1 file changed, 23 insertions(+), 1 deletion(-)
root@berenger:~/Projet_git/mon_dossier_web#
```

On voit bien que le changement est appliqué avec une nouvelle description.

-on va renvoyer les codes via le compte github en utilisant la commande git push

| root@berenger:~/Projet_git/mon_dossier_web# git push<br>warning: push.default n'est pas défini ; sa valeur implicite a changé dans Git 2.0<br>de 'matching' vers 'simple'. Pour supprimer ce message et maintenir<br>le comportement actuel après la modification de la valeur de défaut, utilisez :                                                                                                    |
|----------------------------------------------------------------------------------------------------|
| git configglobal push.default matching                                                                                                    |
| Pour supprimer ce message et adopter le nouveau comportement maintenant, utilisez :                                                                                                    |
| git configglobal push.default simple                                                                                                    |
| Quand push.default vaudra 'matching', git poussera les branches locales<br>sur les branches distantes qui existent déjà avec le même nom.                                                                                                    |
| Depuis Git 2.0, Git utilise par défaut le comportement plus conservatif 'simple'<br>qui ne pousse la branche courante que vers la branche distante correspondante<br>que 'git pull' utilise pour mettre à jour la branche courante.                                                                                                    |
| Voir 'git help config' et chercher 'push.default' pour plus d'information.<br>(le mode 'simple' a été introduit dans Git 1.7.11. Utilisez le mode similaire<br>'current' au lieu de 'simple' si vous utilisez de temps en temps d'anciennes versions de Git)                                                                                                    |
| Username for 'https://github.com': Berenger Benam<br>Password for 'https://Berenger Benam@github.com':<br>Décompte des objets: 3, fait.<br>Delta compression using up to 2 threads.<br>Compression des objets: 100% (3/3), fait.<br>Écriture des objets: 100% (3/3), fait.<br>Écriture des objets: 100% (3/3), 753 bytes   0 bytes/s, fait.<br>Total 3 (delta 0), reused 0 (delta 0)<br>To https://github.com/berengerbenam/one_github.git<br>2edac084c4000 master -> master |
| reat@baransart/Draiat.ait/man.dorsion.wab#                                                                                                    |

On voit ça marche bien maintenant on actualise la page github.

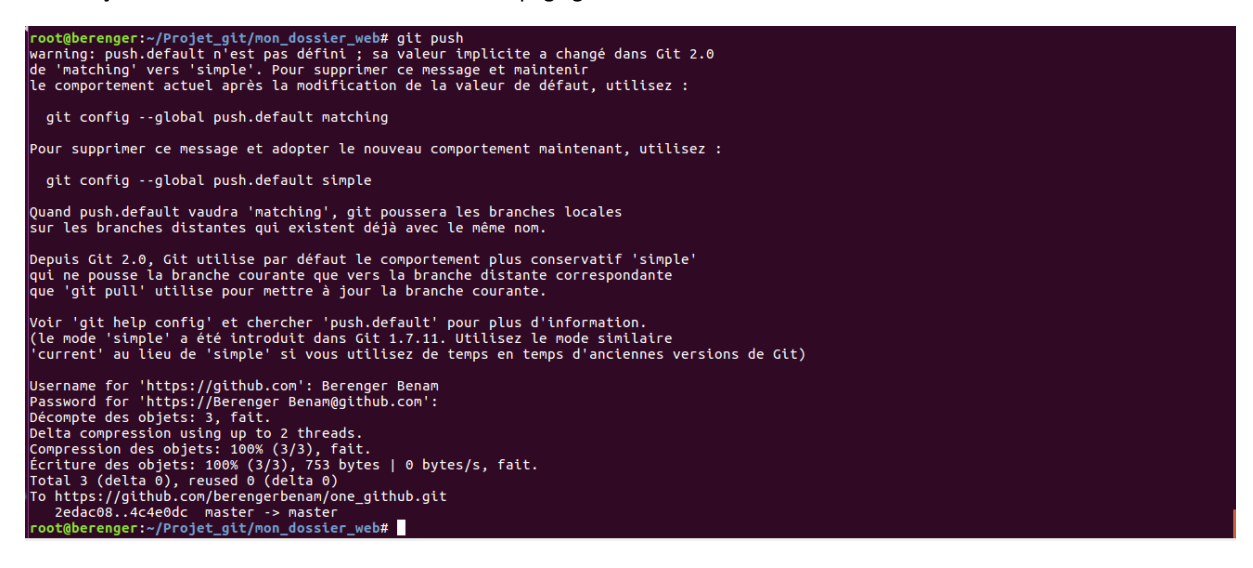

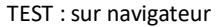

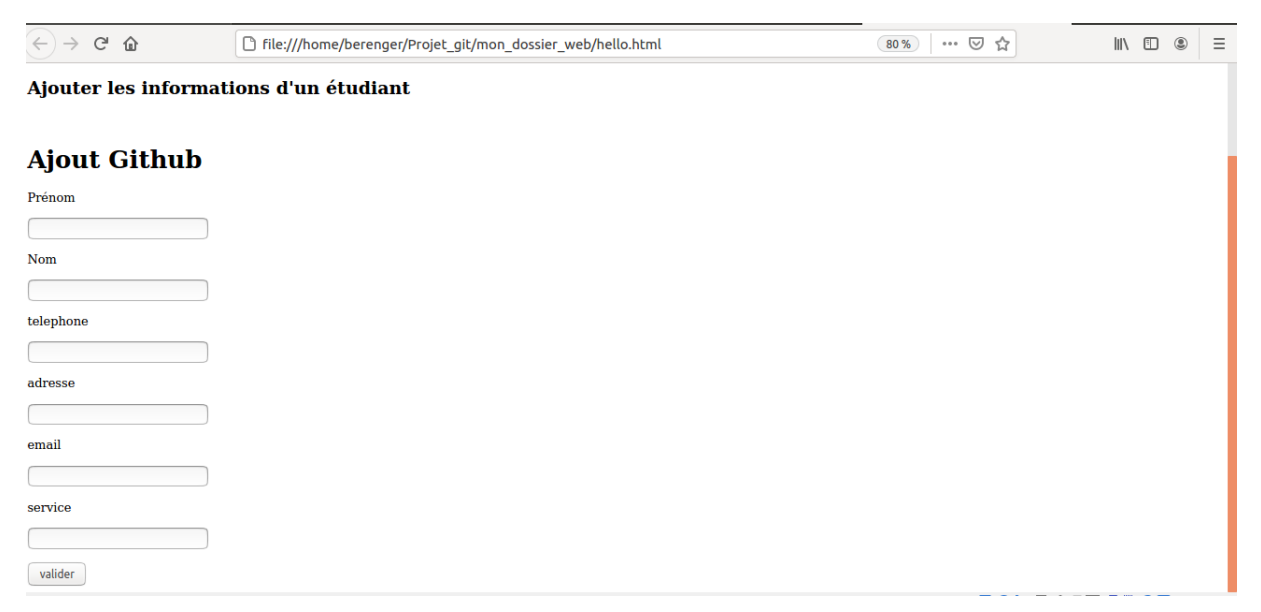

Idem pour le compte github

| → C 🔒 github.com/berengerbenam,                          | /one_github                               |                                   | 🔤 🛧 🗐 😩                                       |
|----------------------------------------------------------|-------------------------------------------|-----------------------------------|-----------------------------------------------|
| Search or jump to                                        | 7 Pull requests Issues Marketplace        | Explore                           | Ļ +• ∰•                                       |
| ₽ berengerbenam / one_github                             | Public                                    | ☆ Pin                             | 1 • 😵 Fork 0 🌟 Starred 1 •                    |
| <> Code <ul> <li>Issues 11 Pull requests</li> </ul>      | s 🕞 Actions 🖽 Projects 🖽 Wiki             | ① Security 🗠 Insights 🕸 Settings  |                                               |
| ξ <sup>g</sup> master → β <sup>g</sup> 1 branch 𝔅 0 tags |                                           | Go to file Add file - Code -      | About 爺                                       |
| berengerbenam changement du code                         | e hello.html                              | 4c4e0dc 8 minutes ago 🕚 4 commits | mon 1er projet github<br>☆ 1 star             |
| hello.html                                               | changement du code hello.html             | 8 minutes ago                     | I watching                                    |
| 🗅 style.css                                              | mon premier commit                        | 6 hours ago                       | 양 0 forks                                     |
| Help people interested in this repository und            | derstand your project by adding a README. | Add a README                      | Releases                                      |
|                                                          |                                           |                                   | No releases published<br>Create a new release |
|                                                          |                                           |                                   |                                               |

### On voit le changement

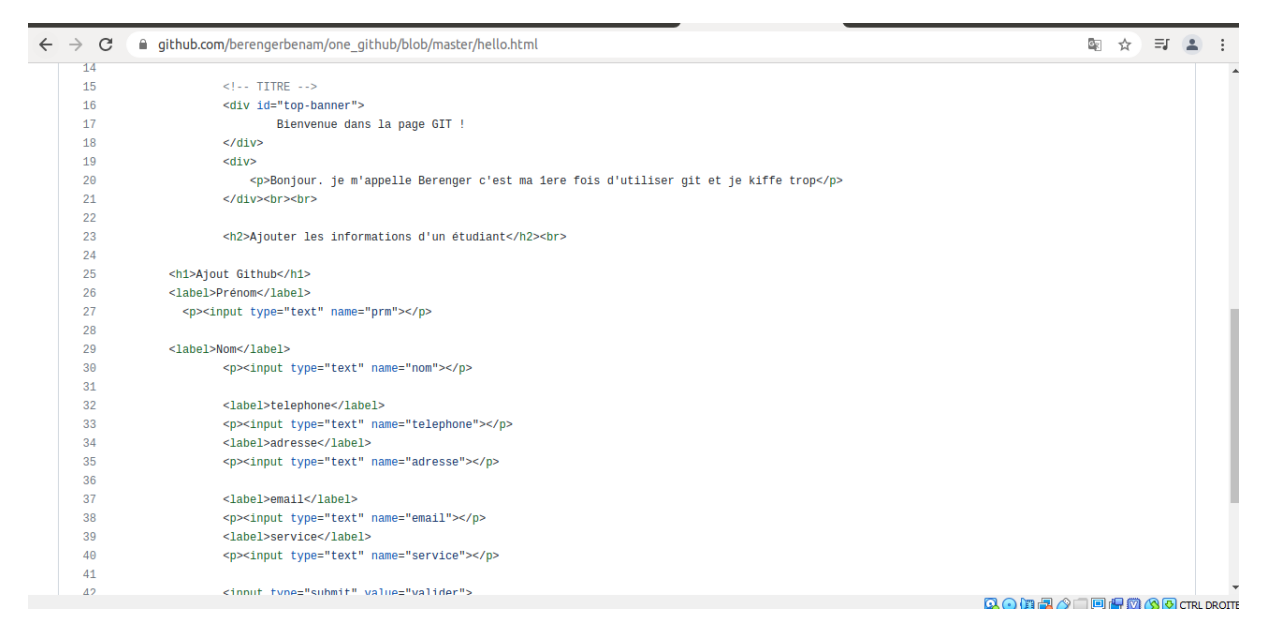

Super !

# Comment Héberger un site gratuit sur GitHub

On crée le dossier du projet voir la capture :

```
root@berenger:~# mkdir Site_GitHub_Berenger
root@berenger:~# cd Site_GitHub_Berenger/
root@berenger:~/Site_GitHub_Berenger#
```

On crée le fichier index.html

root@berenger:~/Site\_GitHub\_Berenger# touch index.html

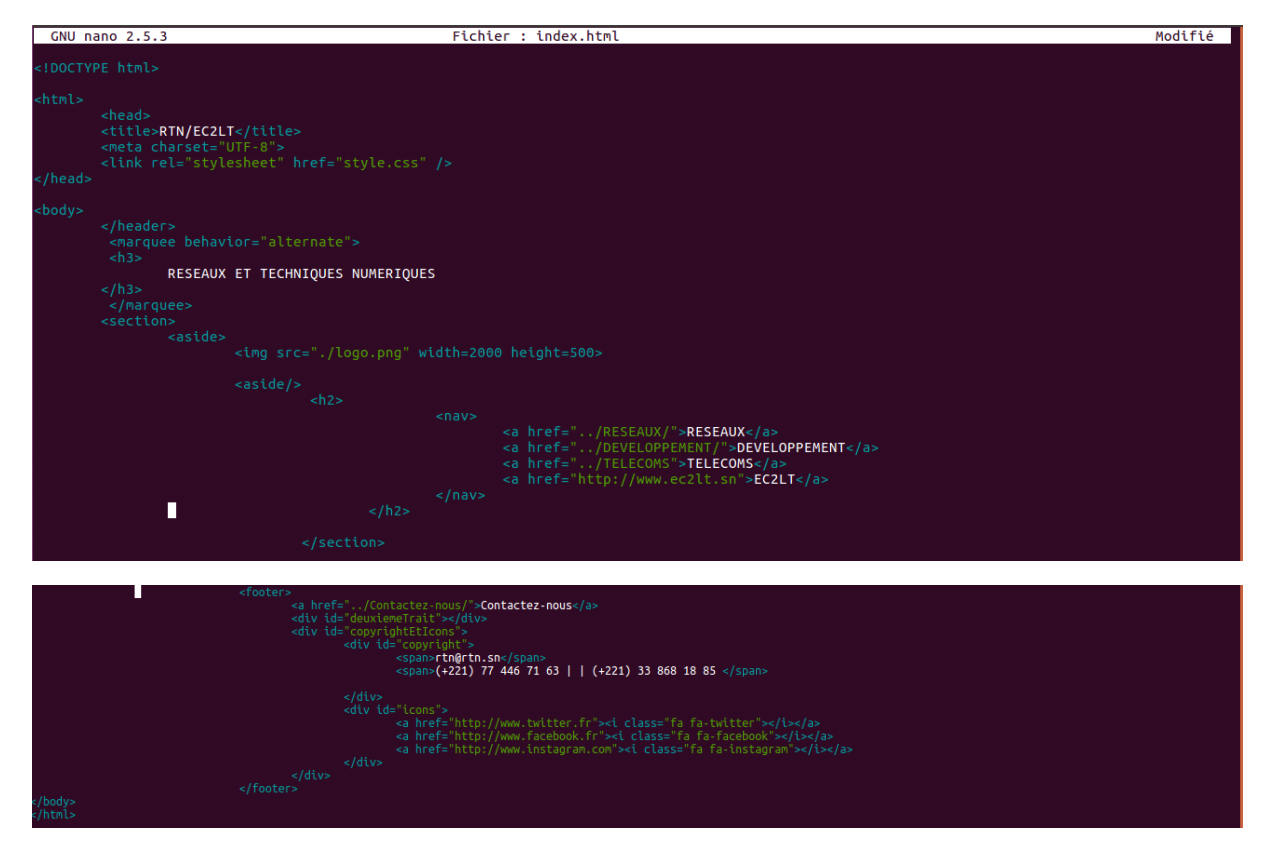

Voici le contenu du fichier index.html

On crée le deuxième fichier contactez-nous.html

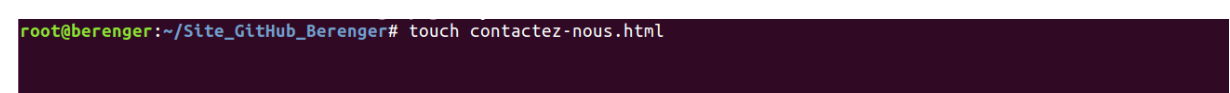

Le code :

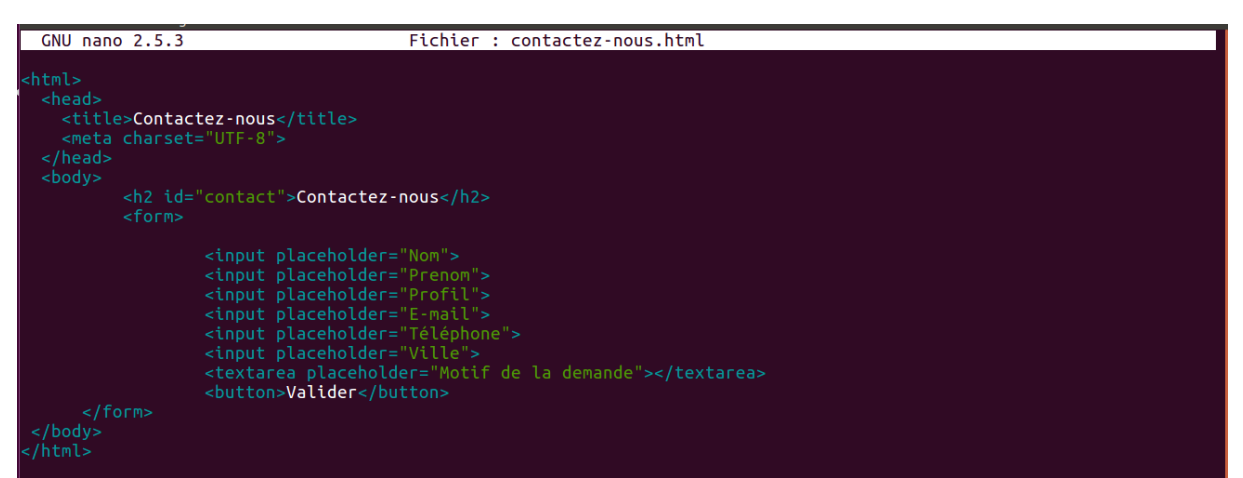

On crée le fichier style.css

root@berenger:~/Site\_GitHub\_Berenger# touch style.css

Code :

GNU nano 2.5.3

dy{ background: #00ffff;

2 ( font-family: 'Dancing Script', cursive; text-align: center; color: antiquewhite; font-size: 3em; text-shadow: 1px 3px 2px black;

3 ( font-family: 'Dancing Script', cursive; text-align: center; color: antiquewhite; font-size: 3em; text-shadow: 1px 3px 2px black;

ooter { background-color: #524A3A; color: #FFFAE1; padding: 20px 0 10px 0; text-align: center;

Fichier : style.css

#deuxteneTratt {
 httpht: 1px;
 width: 75%;
 background-color: #FFFAE1;
 margin-bottom: 20px;
 padding: 0 10%;
 padding: 0 10%;
 text-align: right;
 text-align: night;
 text-align: night;
 text-align: night;
 text-align: night;
 text-align: night;
 text-align: night;
 text-align: night;
 text-align: night;
 text-align: night;
 text-align: night;
 text-align: night;
 text-align: night;
 text-align: night;
 text-align: night;
 text-align: night;
 text-align: night;
 text-align: night;
 text-align: night;
 text-align: night;
 text-align: night;
 text-align: night;
 text-align: night;
 text-align: night;
 text-align: night;
 text-align: night;
 text-align: night;
 text-align: night;
 text-align: night;
 text-align: night;
 text-align: night;
 text-align: night;
 text-align: night;
 text-align: night;
 text-align: night;
 text-align: night;
 text-align: night;
 text-align: night;
 text-align: night;
 text-align: night;
 text-align: night;
 text-align: night;
 text-align: night;
 text-align: night;
 text-align: night;
 text-align: night;
 text-align: night;
 text-align: night;
 text-align: night;
 text-align: night;
 text-align: night;
 text-align: night;
 text-align: night;
 text-align: night;
 text-align: night;
 text-align: night;
 text-align: night;
 text-align: night;
 text-align: night;
 text-align: night;
 text-align: night;
 text-align: night;
 text-align: night;
 text-align: night;
 text-align: night;
 text-align: night;
 text-align: night;
 text-align: night;
 text-align: night;
 text-align: night;
 text-align: night;
 text-align: night;
 text-align: night;
 text-align: night;
 text-align: night;
 text-align: night;
 text-align: night;
 text-align: night;
 text-align: night;
 text-align: night;
 text-align: night;
 text-align: night;
 text-

Et voici le contenu du dossier Site\_GitHub\_Berenger

root@berenger:~/Site\_GitHub\_Berenger# ls contactez-nous.html index.html logo.png style.css root@berenger:~/Site\_GitHub\_Berenger#

On a une image logo.png

### On crée un repository

| $\leftrightarrow$ $\rightarrow$ $C$ $\cong$ github.com/new |                                                                                                    | © ☆ ₹ 😩 : |
|------------------------------------------------------------|----------------------------------------------------------------------------------------------------|-----------|
| Search or jump to                                          | Pull requests Issues Marketplace Explore                                                                                                    | Ļ +• ∰•   |
|                                                            | Create a new repository<br>A repository contains all project files, including the revision history. Already have a project repository elsewhere?<br>Import a repository. |           |
|                                                            | Owner * Repository name *                                                                                                    |           |
|                                                            | Great repository names are short and memorable. Need inspiration? How about psychic-octo-giggle? Description (optional)                                                  |           |
|                                                            | site1                                                                                                    |           |
|                                                            | Public     Anyone on the Internet can see this repository. You choose who can commit.     O     Private                                                                  |           |
|                                                            | Vou choose who can see and commit to this repository.                                                                                                    |           |
|                                                            |                                                                                                    |           |

## Le nom c'est Site\_GitHub\_Berenger puis cliquez sur create repository

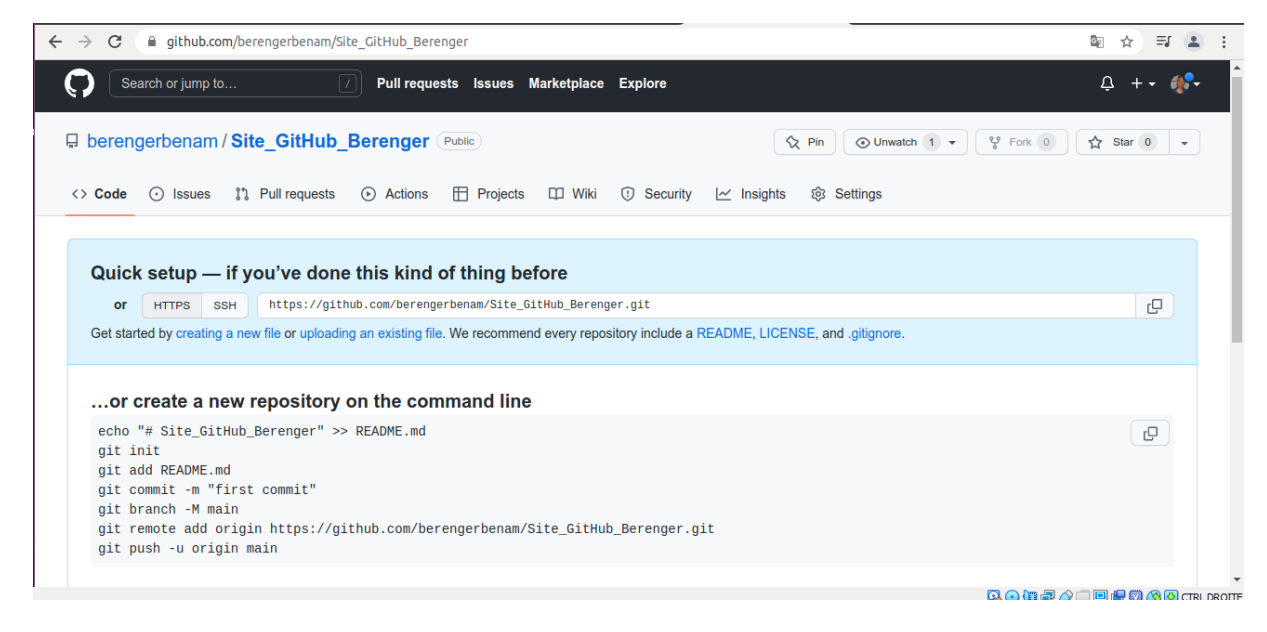

Maintenant on tombe sur cette page ses commandes nous permet d'envoyer notre dépôt locale vers notre dépôt distant qu'on vient de créer.

On fait git init pour initialiser le dépôt

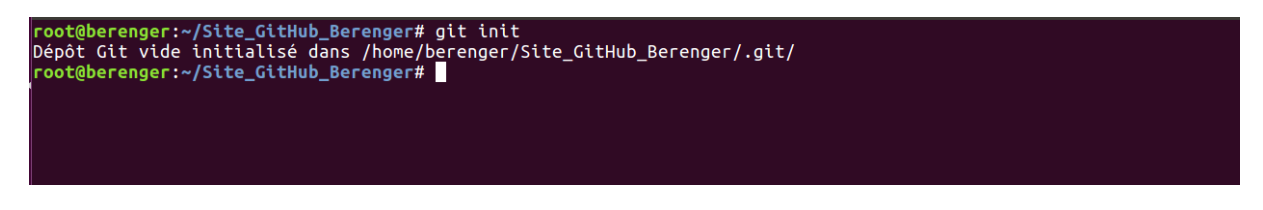

On fait git add . il va ajouter tous mes fichiers

root@berenger:~/Site\_GitHub\_Berenger# git add .
root@berenger:~/Site\_GitHub\_Berenger#

On fait commit pour sauvegarder tous les fichiers.

root@berenger:-/Site\_GitHub\_Berenger# git branch -M main
root@berenger:~/Site\_GitHub\_Berenger#

Cette commande permet de renommer la branche master a main

Si on fait git branch

root@berenger:~/Site\_GitHub\_Berenger# git branch \* main root@berenger:~/Site\_GitHub\_Berenger#

Il a renommé la branche master à main.

root@berenger:~/Site\_GitHub\_Berenger# git remote add origin https://github.com/berengerbenam/Site\_GitHub\_Berenger.git
root@berenger:~/Site\_GitHub\_Berenger#

Cette ligne permet de lier le dépôt local à dépôt distant.

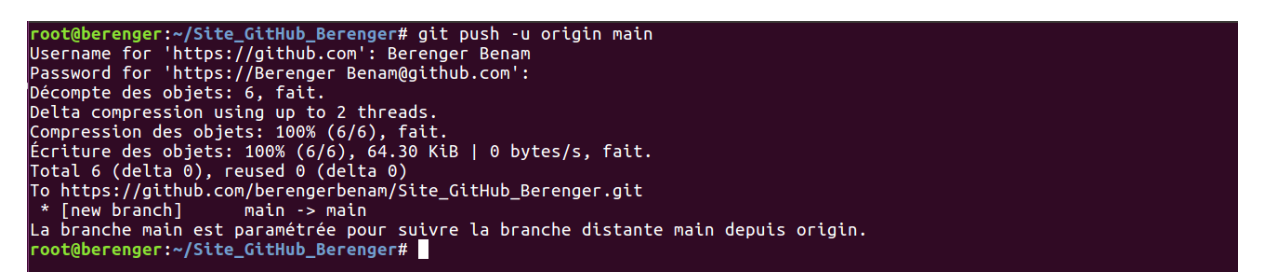

On envoie le dépôt local Vers le dépôt distant.

On actualise

| ← → C ⓐ github.com/berengerbenam/S              | Site_GitHub_Berenger                     |                                   | 🔤 ☆ 🗐 😩 :                                     |
|-------------------------------------------------|------------------------------------------|-----------------------------------|-----------------------------------------------|
| Search or jump to                               | 7 Pull requests Issues Marketplace       | Explore                           | Ç +• ∰•                                       |
| berengerbenam / Site_GitHub                     | Berenger Public                          | 🔇 Pin 💿 Unwat                     | ch 1 • • • Fork 0 🕅 🙀 Star 0 •                |
| <> Code                                         | 🕑 Actions 🛗 Projects 🖽 Wiki              | 🛈 Security 🗠 Insights 🕸 Settings  |                                               |
| 🐉 main 👻 🕻 9 1 branch 🚫 0 tags                  |                                          | Go to file Add file - Code -      | About ŵ                                       |
| berengerbenam ajout de mes fichiers             |                                          | dfca7ac 15 minutes ago 🛛 1 commit | site1<br>☆ 0 stars                            |
| Contactez-nous.html                             | ajout de mes fichiers                    | 15 minutes ago                    | 1 watching                                    |
| index.html                                      | ajout de mes fichiers                    | 15 minutes ago                    | 양 0 forks                                     |
| 🗅 logo.png                                      | ajout de mes fichiers                    | 15 minutes ago                    |                                               |
| style.css                                       | ajout de mes fichiers                    | 15 minutes ago                    | Releases                                      |
| Help people interested in this repository under | erstand your project by adding a README. | Add a README                      | No releases published<br>Create a new release |
|                                                 |                                          |                                   | Packages                                      |

On voit bien tous les codes. On arrive à envoyer le dépôt local vers le dépôt distant

Il reste quelque chose à faire on a modifié la branche tout à l'heure.

| Search or jump to                             | 7 Pull requests Issues Marketplace        | Explore                            | ር +• 🚸                                        |
|-----------------------------------------------|-------------------------------------------|------------------------------------|-----------------------------------------------|
| berengerbenam / Site_GitHub                   | Berenger (Public)                         | 🕅 Pin 💿 Unwa                       | tch 1 • 💱 Fork 0 🖓 Star 0 •                   |
| <> Code                                       | s 🕞 Actions 🖽 Projects 🖽 Wiki             | ① Security 🗠 Insights 翁 Settings 🗸 |                                               |
| 2° main - 2° 1 branch © 0 tags                |                                           | Go to file Add file - Code -       | About 🕸                                       |
| berengerbenam ajout de mes fichiers           |                                           | dfca7ac 21 minutes ago 🗿 1 commit  | site1<br>☆ 0 stars                            |
| Contactez-nous.html                           | ajout de mes fichiers                     | 21 minutes ago                     | <ul> <li>1 watching</li> </ul>                |
| 🗅 index.html                                  | ajout de mes fichiers                     | 21 minutes ago                     | ళి 0 forks                                    |
| 🗅 logo.png                                    | ajout de mes fichiers                     | 21 minutes ago                     |                                               |
| 🗅 style.css                                   | ajout de mes fichiers                     | 21 minutes ago                     | Releases                                      |
| Help people interested in this repository unc | derstand your project by adding a README. | Add a README                       | No releases published<br>Create a new release |
|                                               |                                           |                                    | Packages                                      |

# On clique sur setting

| l General                   |   | General                                                                                                    |  |  |
|-----------------------------|---|----------------------------------------------------------------------------------------------------|--|--|
| Access                      |   | Repository name                                                                                                    |  |  |
| A Collaborators             |   | Site_GitHub_Berenger Rename                                                                                        |  |  |
| D Moderation options        | ~ | □ Template repository                                                                                              |  |  |
| Code and automation         |   | Template repositories let users generate new repositories with the same directory structure and files. Learn more. |  |  |
| ₽ Branches                  |   | Social preview                                                                                                    |  |  |
| 🛇 Tags                      |   | Upload an image to customize vour repository's social media preview.                                               |  |  |
| <ul> <li>Actions</li> </ul> | ~ | Images should be at least 640×320px (1280×640px for best display).                                                 |  |  |
| & Webhooks                  |   | Download template                                                                                                  |  |  |
| Environments                |   |                                                                                                    |  |  |
| Pages                       |   |                                                                                                    |  |  |
| Security                    |   |                                                                                                    |  |  |
| Ocde security and analysis  |   |                                                                                                    |  |  |
| 🖉 Deploy keys               |   |                                                                                                    |  |  |
| * Secrets                   | ~ |                                                                                                    |  |  |
|                             |   |                                                                                                    |  |  |

On clique sur Pages

| → C 🔒 github.com/berengerbenam/Si                                                                                                    | te_GitHub_Berenger/settings/pages                                                                                                    | <u>e</u> r | ☆    | ≡J |   |  |
|----------------------------------------------------------------------------------------------------|----------------------------------------------------------------------------------------------------|------------|------|----|---|--|
| berengerbenam / Site_GitHub_                                                                                                    | Berenger (Public) 🔇 Pin 💿 Unwatch 1 👻 💱 Fork 0                                                                                                    | ☆          | Star | 0  | • |  |
| <> Code 💿 Issues 🏦 Pull requests                                                                                                    | ⊙ Actions 🖽 Projects 🖽 Wiki ① Security 🗠 Insights 🕸 Settings                                                                                                    |            |      |    |   |  |
| 鐐 General                                                                                                    | GitHub Pages                                                                                                    |            |      |    |   |  |
| Access At Collaborators D Moderation options Code and automation P Branches C Tags                                                                                                    | GitHub Pages is designed to host your personal, organization, or project pages from a GitHub repository.         Source         GitHub Pages is currently disabled. Select a source below to enable GitHub Pages for this repository. Learn more.         \$*Branch: main *               / (root) *             Save          Select branch              ×             heme using the gh-pages branch. Learn more.                                                                                                    |            |      |    |   |  |
| Actions  Actions  Actions  Pages  Actions  Actions  Acti | velocit branch     velocit branch     velocit     velocit     velocit |            |      |    |   |  |
| Security                                                                                                    |                                                                                                    |            |      |    |   |  |

On choisit la branche main puis cliquer sur Save.

| Search or jump to 7                                                | Pull requests Issues Marketplace Explore                                                                 | Ċ +• ᢤ•    |
|--------------------------------------------------------------------|----------------------------------------------------------------------------------------------------|------------|
| GitHub Pages source saved.                                         |                                                                                                    | ×          |
| berengerbenam / Site_GitHub_I                                      | Berenger (Public)                                                                                        | ☆ Star 0 👻 |
| <> Code 💿 Issues 11 Pull requests                                  | ⊙ Actions 🖽 Projects 🖽 Wiki ① Security 🗠 Insights 🚯 Settings                                             |            |
| 綾 General                                                          | GitHub Pages                                                                                             |            |
| Access                                                             | GitHub Pages is designed to host your personal, organization, or project pages from a GitHub repository. |            |
| A Collaborators                                                    | Your site is ready to be published at https://berengerbenam.github.io/Site_GitHub_Berenger/              |            |
| Code and automation<br><sup>ga</sup> Branches<br><sup>®</sup> Tags | Source<br>Your GitHub Pages site is currently being built from the main branch. Learn more.              |            |
| Actions     Vebbala                                                | Theme Chooser                                                                                            |            |

Il faut patienter pendant quelques minutes pour que la page charge si toute marche la page charge en vert.

| Search or jump to                | Pull requests Issues Marketplace Explore                                                                 | Ç +• ∰•    |
|----------------------------------|----------------------------------------------------------------------------------------------------|------------|
| berengerbenam / Site_GitHub_E    | erenger (Public)                                                                                         | ☆ Star 0 - |
| <> Code 📀 Issues 👔 Pull requests | ⓒ Actions 🗄 Projects 🖽 Wiki ① Security 🗠 Insights 🕸 Settings                                             |            |
| ঞ্টি General                     | GitHub Pages                                                                                             |            |
| Access                           | GitHub Pages is designed to host your personal, organization, or project pages from a GitHub repository. |            |
| A: Collaborators                 | Your site is published at https://berengerbenam.github.io/Site_GitHub_Berenger/                          |            |
| Code and automation              | Source                                                                                                   |            |
| ₽ Branches                       | Your GitHub Pages site is currently being built from the main branch. Learn more.                        |            |
| 🛇 Tags                           | <sup>g</sup> Branch: main → <sup>g</sup> Branch: main →              Save                                |            |
| <ul> <li>Actions</li> </ul>      | Theme Chooser                                                                                            |            |
| 🖧 Webhooks                       | Select a theme to publish your site with a Jekyll theme. Learn more.                                     |            |
| Environments                     | Choose a theme                                                                                           |            |

Cette flèche indique que la page a été chargée correctement et on clique sur l'url.

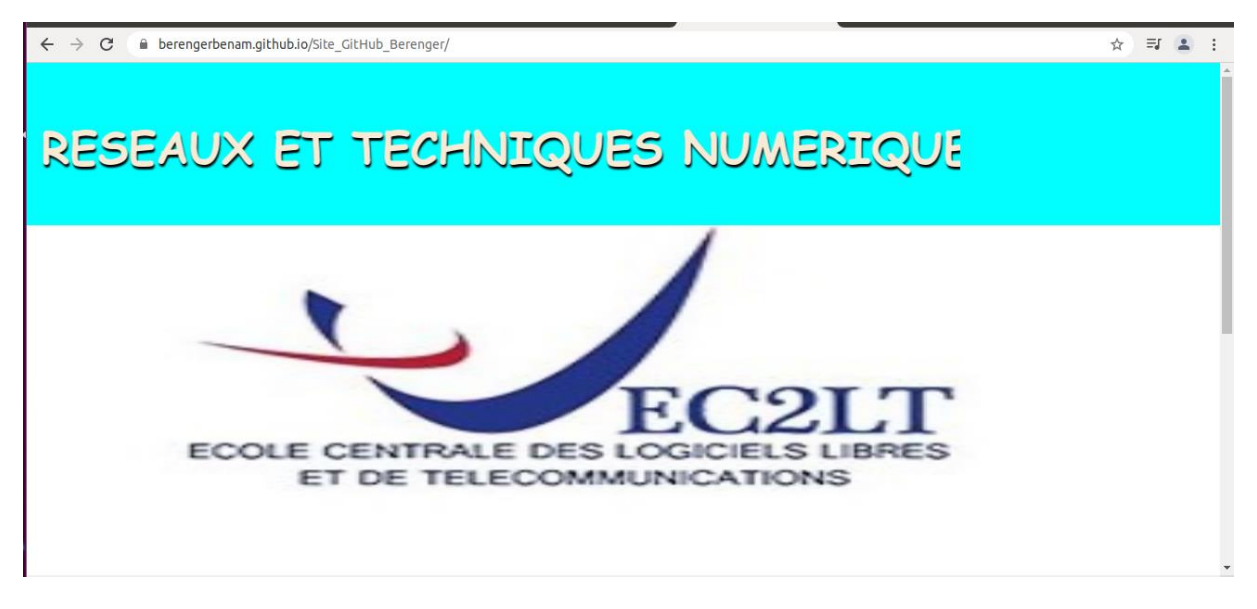

Si on clique sur ce lien on tombe sur le site RTN. Voici le lien https://berengerbenam.github.io/Site\_GitHub\_Berenger/

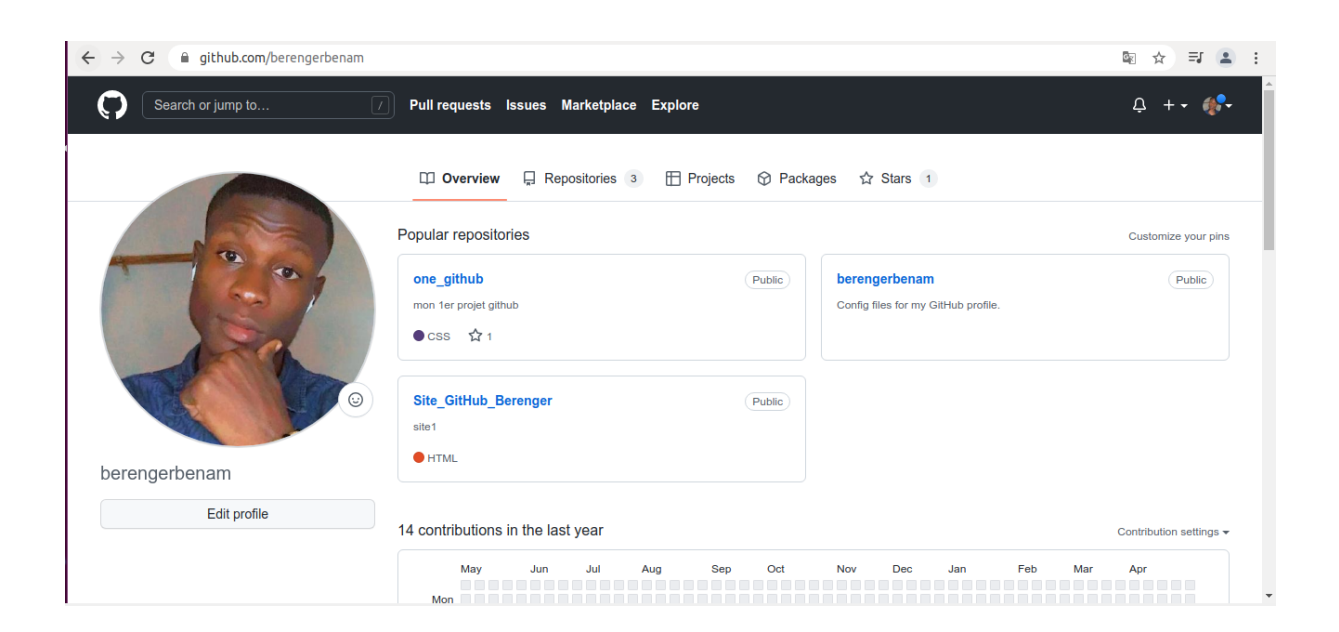

On créer le site RTN

| → C                                                                                                    | rbenam/Site_GitHub_Berenger                                                                                                    |                                                                                                    | ® ☆ ₹ €                                                                                                    |
|----------------------------------------------------------------------------------------------------|----------------------------------------------------------------------------------------------------|----------------------------------------------------------------------------------------------------|----------------------------------------------------------------------------------------------------|
| Search or jump to                                                                                                    | Pull requests Issues Marketplac                                                                                                    | e Explore<br>♀ Pin ⓒ Unwat<br>⑦ Security ∠ Insights ෯ Settings                                                                                                    | ↓ ↓ ↓     ↓     ↓     ↓       New repository     Import repository     ↓       New gist     ↓     ↓       New organization     ↓ |
| ** main •       ** 1 branch • • •         **       berengerbenam ajout de mes         •       contactez-nous.html         •       index.html         •       logo.png         •       style.css | tags       fichiers       ajout de mes fichiers       ajout de mes fichiers       ajout de mes fichiers       ajout de mes fichiers       ajout de mes fichiers       ajout de mes fichiers | Go to file Add file  Code  Add file  Code  Go to file Add file  Code  Code  Co | About 왕<br>site1<br>☆ 0 stars<br>ⓒ 1 watching<br>양 0 forks<br>Releases<br>No releases published                                  |
| Help people interested in this repose<br>→ C a github.com/new<br>Search or jump to                                                                                                    | itory understand your project by adding a README.                                                                                                    | Add a README                                                                                                    | Create a new release<br>Packages<br>@ ☆ ㅋ 같 :<br>요 ++ @                                                                          |
|                                                                                                    | Create a new repository<br>A repository contains all project files, including the re<br>Import a repository.<br>Owner * Repository name *                                                   | evision history. Already have a project repository elsev                                                                                                    | vhere?                                                                                                    |
|                                                                                                    | berengerbenam      / RTN Great repository names are short and memorable. N Description (optional) SITE_PRO_RTN      Public Anyone on the internet can see this repository. You              | Veed inspiration? How about fictional-invention?                                                                                                    |                                                                                                    |
|                                                                                                    | Private     You choose who can see and commit to this reposition      Initialize this repository with:                                                                                      | ilory.                                                                                                    |                                                                                                    |

# Cliquez sur create repository

Création du dossier SITE\_RTN

root@berenger:~# mkdir SITE\_RTN/

| <pre>root@berenger:~/SITE_RTN# git branch -M main</pre>                                             |
|----------------------------------------------------------------------------------------------------|
| <pre>root@berenger:~/SITE_RTN# git branch</pre>                                                     |
| I* main                                                                                             |
| <pre>root@berenger:~/SITE_RTN# git remote add origin https://github.com/berengerbenam/RTN.git</pre> |
| <mark>root@berenger:~/SITE_RTN#</mark> git push -u origin main                                      |
| Username for 'https://github.com': Berenger Benam                                                   |
| Password for 'https://Berenger Benam@github.com':                                                   |
| Décompte des objets: 294, fait.                                                                     |
| Delta compression using up to 2 threads.                                                            |
| Compression des objets: 100% (290/290), fait.                                                       |
| Écriture des objets: 100% (294/294), 36.95 MiB   478.00 KiB/s, fait.                                |
| Total 294 (delta 11), reused 0 (delta 0)                                                            |
| remote: Resolving deltas: 100% (11/11), done.                                                       |
| To https://github.com/berengerbenam/RTN.git                                                         |
| * [new branch]     main -> main                                                                     |
| La branche main est paramé <u>t</u> rée pour suivre la branche distante main depuis origin.         |
| root@berenger:~/SITE_RTN#                                                                           |
|                                                                                                    |

# On actualise la page

| → C ( github.com/berenge | rbenam/RTN                      |                                       | ® ☆ ₹ ₹                                             |
|--------------------------|---------------------------------|---------------------------------------|-----------------------------------------------------|
| Search or jump to        | Pull requests Issues Market     | tplace Explore                        | Ļ +• ∰•                                             |
| berengerbenam / RTN      | Public                          | 🕅 Pin 💿 Unwa                          | ttch 1 • 🖓 Fork 0 🛧 Star 0 •                        |
| <> Code 🕢 Issues 11 Pull | requests 🕑 Actions 🖽 Projects 🖽 | Wiki 🛈 Security 🗠 Insights 🔯 Settings |                                                     |
| 🐉 main 👻 🕻 1 branch 🛇    | <b>D</b> tags                   | Go to file Add file - Code -          | About 🕸                                             |
| berengerbenam SITE_RTN_  | PRO                             | 0ebbf5f 5 minutes ago 🕥 1 commit      | SITE_PRO_RTN                                        |
| DEVELOPPEMENT            | SITE_RTN_PRO                    | 5 minutes ago                         | 회 MIT License                                       |
| Inscription              | SITE_RTN_PRO                    | 5 minutes ago                         | ☆ 0 stars                                           |
| RESEAUX                  | SITE_RTN_PRO                    | 5 minutes ago                         | <ul> <li>⊙ 1 watching</li> <li>♀ 0 forks</li> </ul> |
| img                      | SITE_RTN_PRO                    | 5 minutes ago                         | 0                                                   |
| page                     | SITE_RTN_PRO                    | 5 minutes ago                         | Releases                                            |
|                          | SITE_RTN_PRO                    | 5 minutes ago                         | No releases published                               |
| B README.md              | SITE_RTN_PRO                    | 5 minutes ago                         | Create a new release                                |
|                          | CITE DTNI DDA                   | 5 minutes ago                         |                                                     |

# Super !

# On choisit la branche main

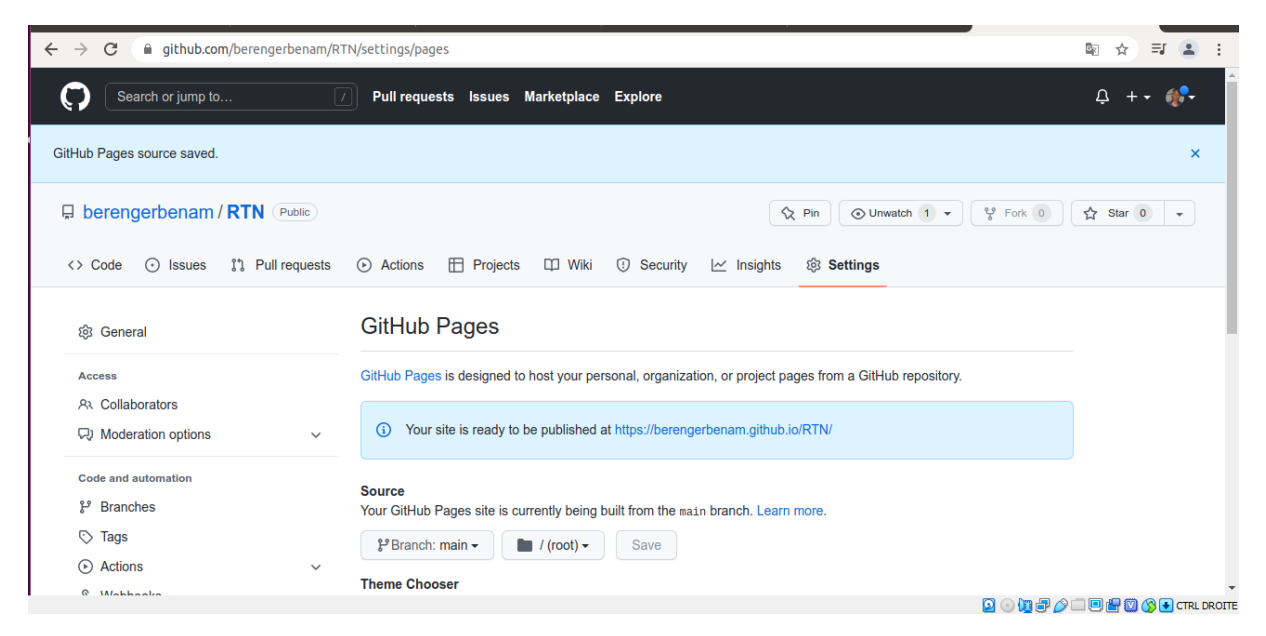

# Il faut patienter que la page charge.

| ← → C 🔒 github.com/berengerbenam/RT                                                                                         | N/settings/pages                                                                                         | ⊠ ☆ ₹ 😩 : |
|----------------------------------------------------------------------------------------------------|----------------------------------------------------------------------------------------------------|-----------|
| Search or jump to                                                                                                    | Pull requests Issues Marketplace Explore                                                                 | Ģ + • ∰•  |
|                                                                                                    | Ŷ Pin Outwatch 1 ▼                                                                                       | v Fork 0  |
| <> Code 💿 Issues 11 Pull requests                                                                                           | ⊙ Actions ⊞ Projects □ Wiki ⑦ Security └ Insights இ Settings                                             |           |
| 鐐 General                                                                                                    | GitHub Pages                                                                                             |           |
| Access                                                                                                    | GitHub Pages is designed to host your personal, organization, or project pages from a GitHub repository. |           |
| ନ୍ଧ Collaborators<br>ଭ୍ୟ Moderation options 🗸                                                                               | Your site is published at https://berengerbenam.github.io/RTN/                                           |           |
| Code and automation<br><sup>1</sup> / <sub>2</sub> <sup>9</sup> Branches<br><sup>(C)</sup> Tags<br><sup>(C)</sup> Actions ~ | Source<br>Your GitHub Pages site is currently being built from the main branch. Learn more.              |           |
| & Webhooks                                                                                                    | Select a theme to publish your site with a Jekyll theme. Learn more.                                     |           |
| Environments                                                                                                    | Choose a theme                                                                                           |           |

La page a été chargée on clique sur l'url.

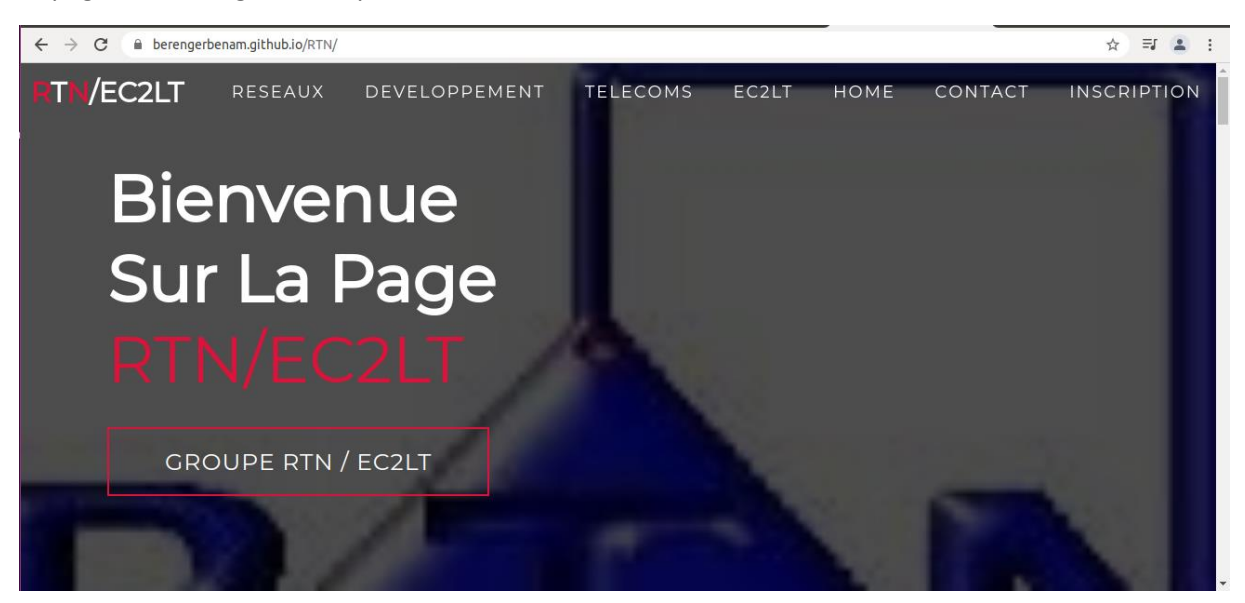

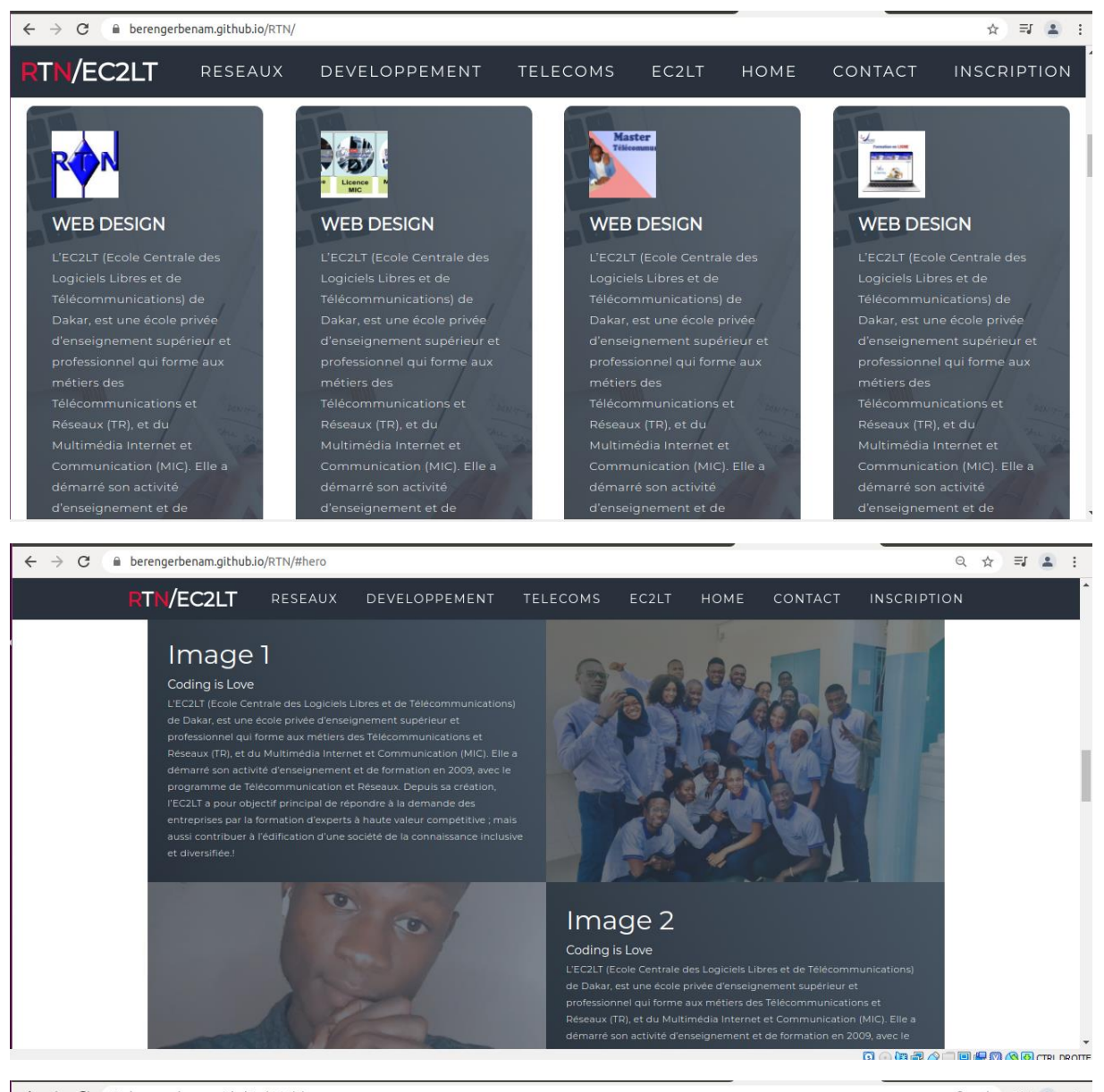

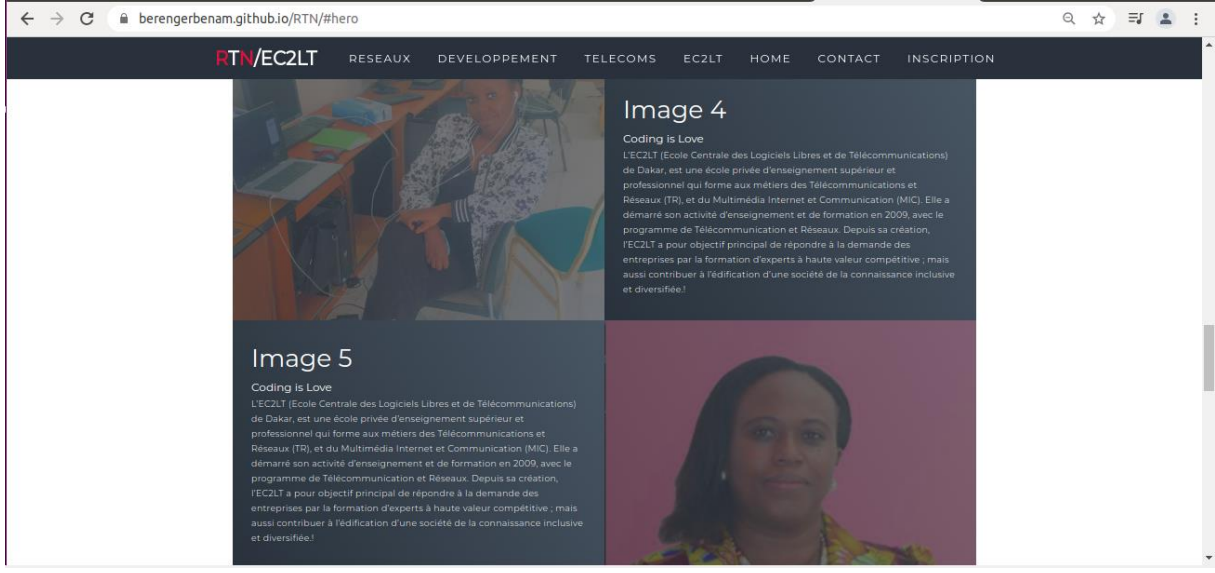

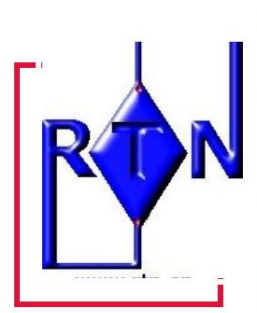

ABOOUT Store Developer 2006/2021 Cest Officiel III Le groupe RTN relance ses activités à travers des formations accélèrées à des prix promotionnels dans les modules suivants - Administration système Linux - Services réseau de base en environnement Linux et Windows - Administration des réseaux locaux et de uiperenns ta tachis - Portocoles accurisés - Services d'anuaire et d'authentification - Service d'authentification RADIUS, etc... Vous étes étudiant ou professionnel et vous souhaitex vous perfectionnen ou découvri le monde de l'administration système et réseau ? Réservez dès maintenant votre place en appelant le 35 847 060. L'École Centrale des Logiciels Libres et de l'élécommunications Sire veb... https://www.ecit.arv/Lune pur ne pax dire la première école dans le domaine du logiciel libre en Afrique Francephone; LECAT [Ecole Centrale des Logiciels Libres et de l'élécommunication dy de Dakar, est une école privé d'enseignement subprieure et professionel qui forme aux méties des Télécommunications et Réseaux (TR), et du Multimédia Internet et Communication (MIC).

Voici la page du site RTN.

On clique sur la page RESEAUX

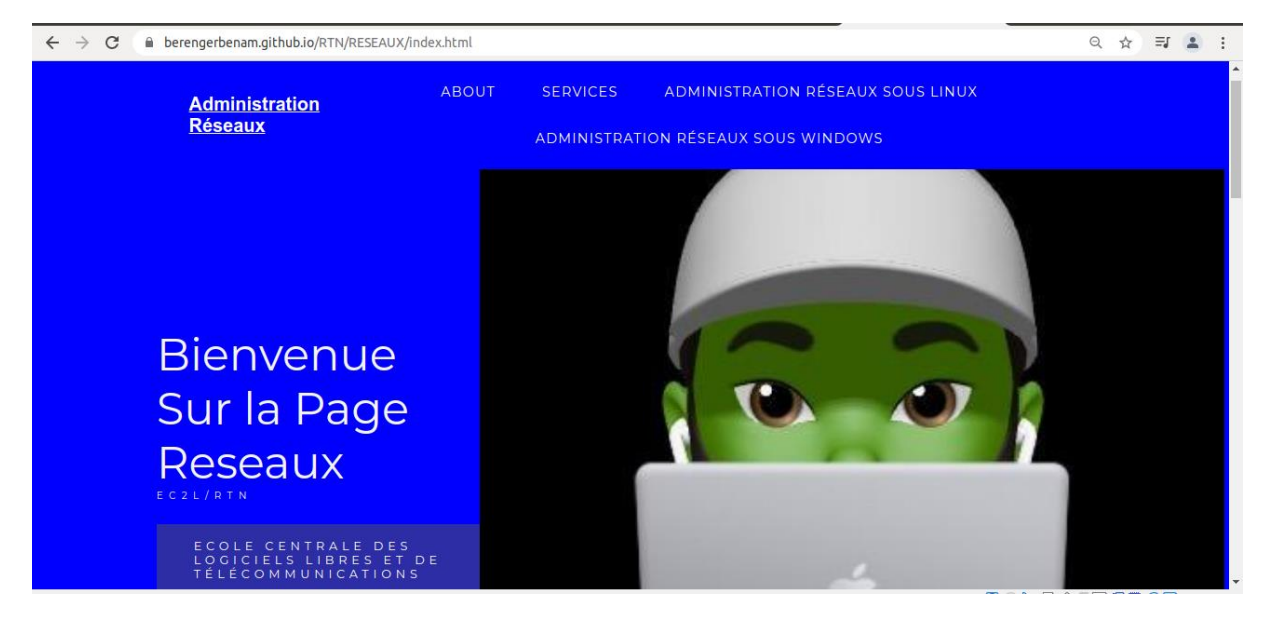

RTN/EC2LT

Si on clique sur ABOUT

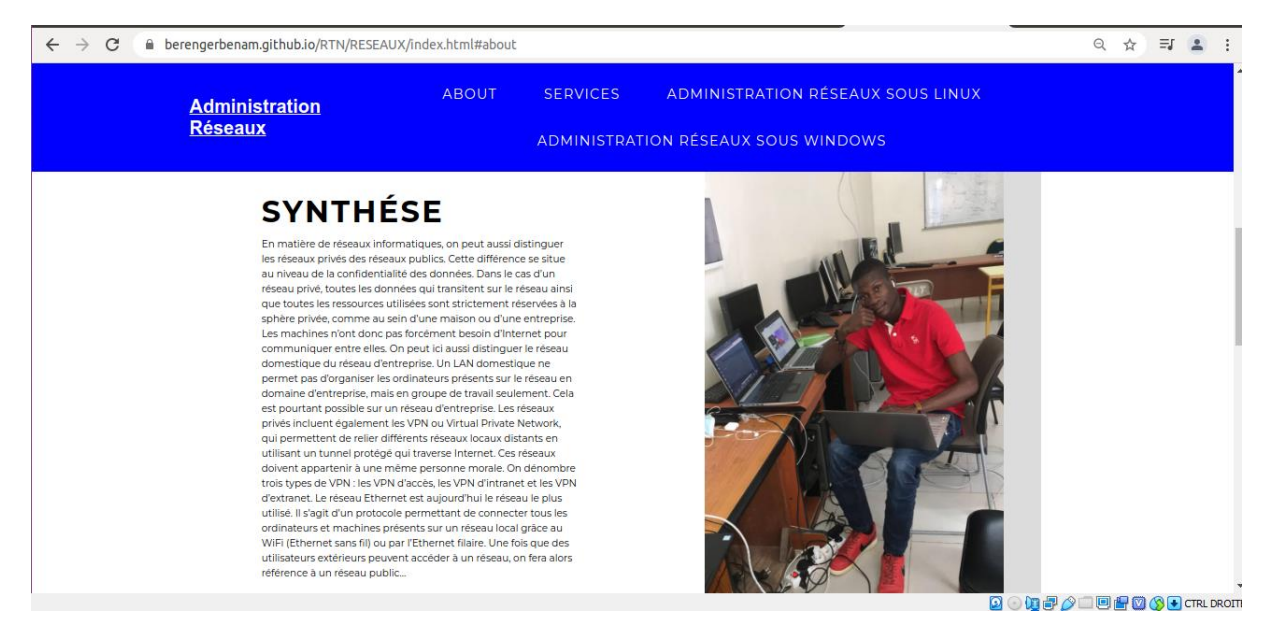

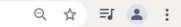

# <section-header>Administration Réseaux Sous Linux

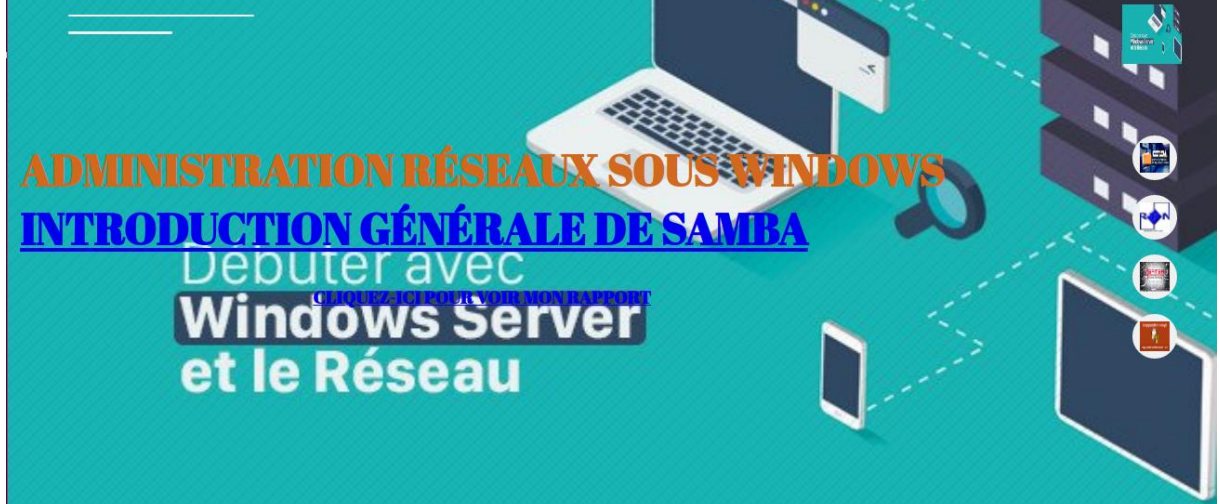

🖸 💿 🕼 🖶 🥢 🗔 🖳 🚰 🔯 🚫 💽 CTRL DROITE

### On clique sur la page DEVELOPPEMENT

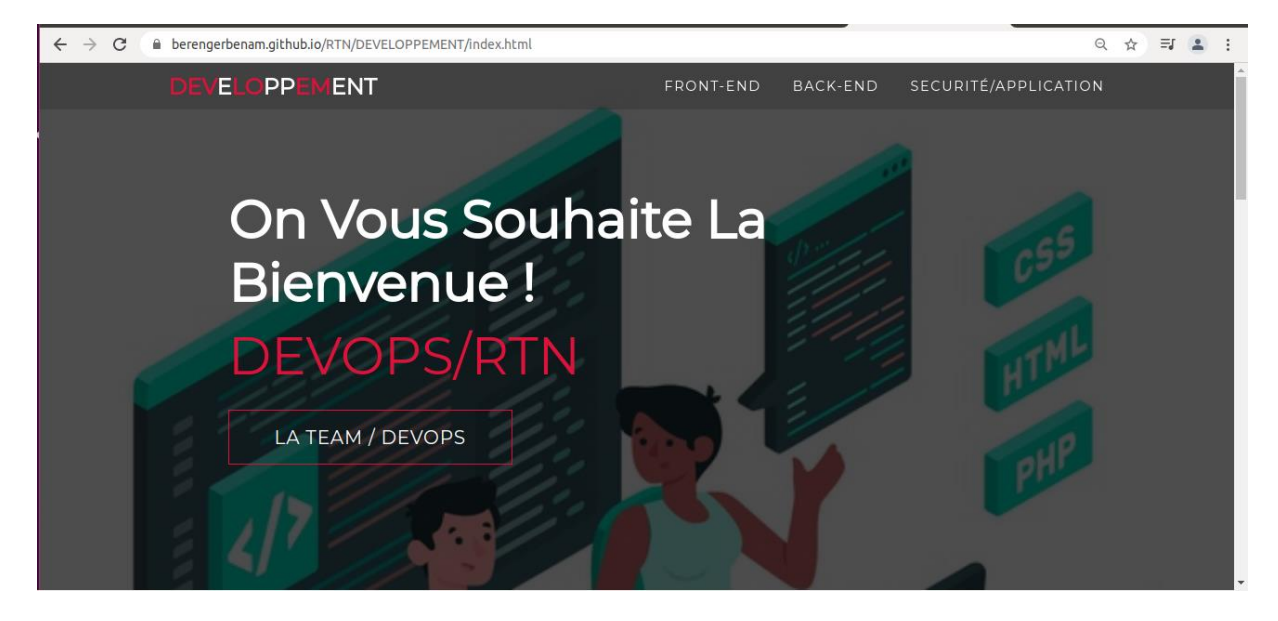

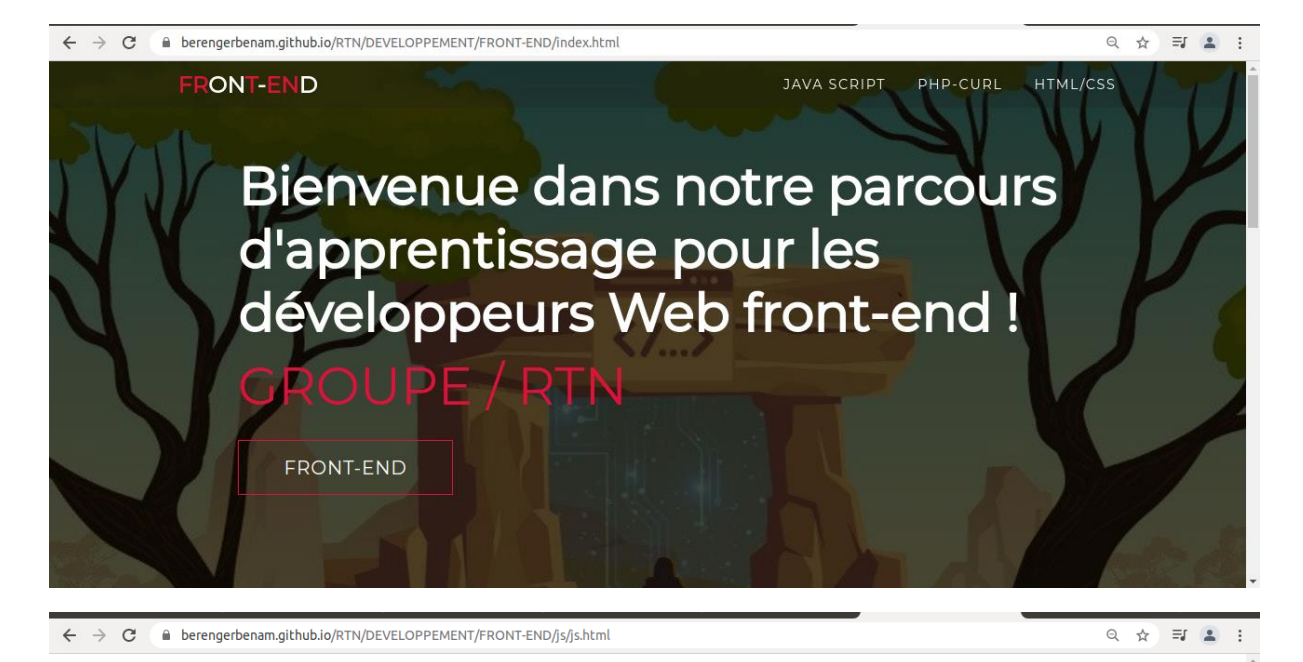

# Les bases de JavaScript :

JavaScript est un langage de programmation qui ajoute de l'internativité à votre site web (par exemple : jeux, réponses quand on clique sur un bouton ou des données entrées dans des formulaires, composition dynamique, animations). Cet article vous aidré a débuter dans co largoste messionnel qui vous donne nue idié de ses nossibilités.

# Qu'est le JavaScript, réellement ?

des Interfaces de Programmation d'Applications pour navigateurs (API) — API intégrées aux navigateurs web permettant de créer dynamiquement du HTML, de définir des styles de CSS, de collecter et manipuler un flux vidéo depuis la webcam de l'utilisateur ou de créer des graphiques 3D et des échantillonnages audio.

des API tierces-parties permettant aux développeurs d'incorporer dans leurs sites des fonctionnalités issues d'autres fournisseurs de contenu, comme Twitter ou Facebook

des modèles et bibliothèques tierces-parties applicables à votre HTML permettant de mettre en œuvre rapidement des sites et des applications.

JavaScript («JS» en abrégé) est un langage de programmation dynamique complet qui, appliqué à un document HTML, peut fournir une interactivité dynamique sur les sites Web. Il a été inventé par Brendan Eich, co-fondateur du projet Mozilla, de la Mozilla Foundation et de la Mozilla Corporation.

JavaScript est d'une incroyable flexibilité. Vous pouvez commencer petit, avec des carrousels, des galeries d'images, des variations de mises en page et des réponses aux clics de boutons. Avec plus d'expérience, vous serez en mesure de créer des jeux, des graphiques 2D et 3D animés, des applications complètes fondées sur des bases de données et bien plus encore !

JavaScript est plutôt compact tout en étant très souple. Les développeurs ont écrit de nombreux outils sur le cœur du langage JavaScript, créant des fonctionnalités supplémentaires très simplement. Parmi ces outils, il y a :

des Interfaces de Programmation d'Applications pour navigateurs (API) — API intégrées aux navigateurs web permettant de créer dynamiquement du HTML, de définir des styles de CSS, de collecter et manipuler un flux vidéo depuis la webcam de

# On clique sur EC2LT

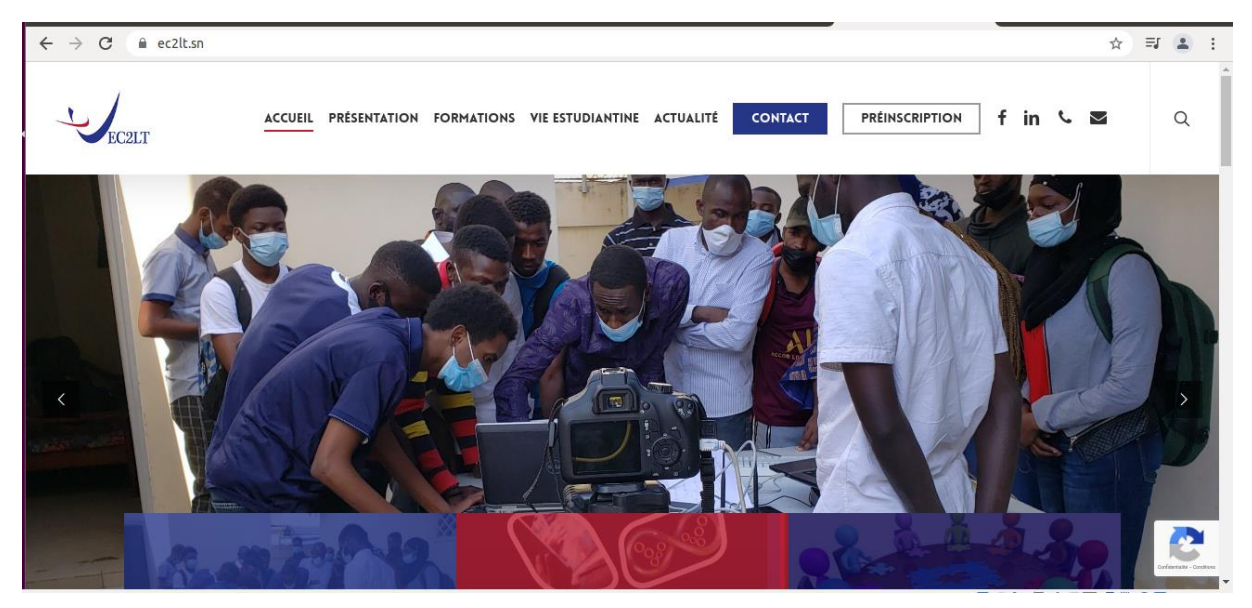

# Page contact

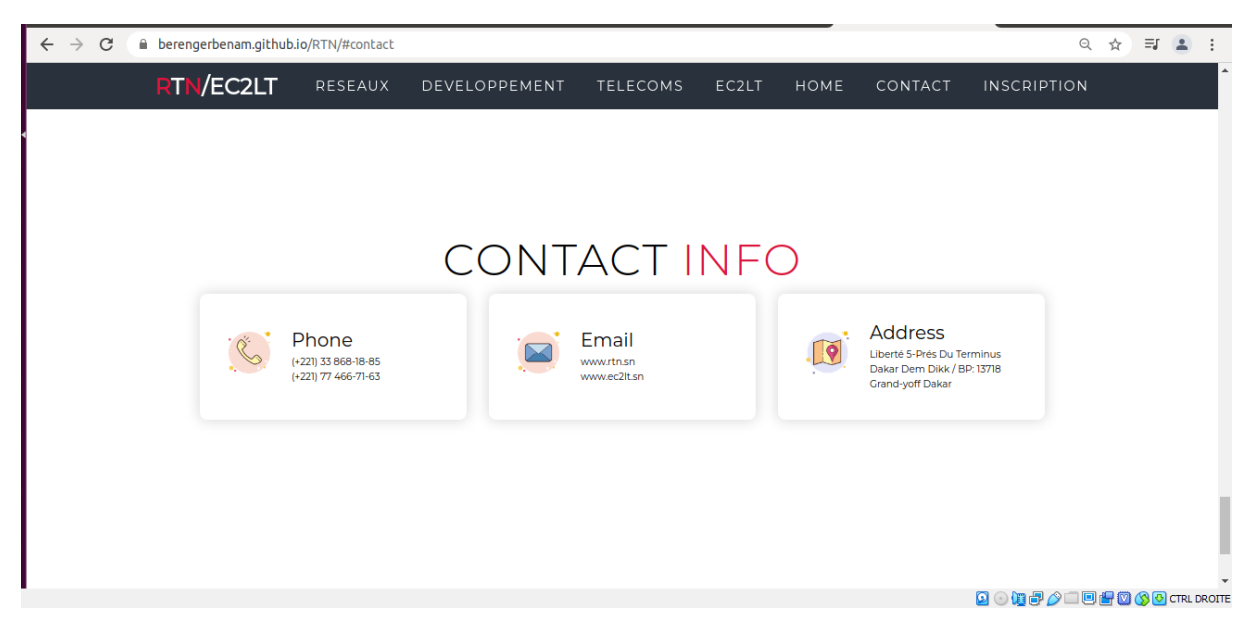

### Voici mes repository

| ← → C ( a github.com/berengerbenam?tab=repositories |                                                                                                 | ¤ Q ☆ ₹ ₤ :                 |
|-----------------------------------------------------|-------------------------------------------------------------------------------------------------|-----------------------------|
| Search or jump to 7 Pull requests Issu              | es Marketplace Explore                                                                          | Ģ +• <b>€</b> •             |
|                                                     | Overview                                                                                        | Sort -<br>G New<br>☆ Star - |
|                                                     | BITE_PRO_RIN<br>BITML ∰ MITLicense Updated in 2 hours<br>Site_CitHub_Berenger (Public)<br>site1 | ☆ Star →                    |
| berengerbenam                                       | HTML Updated in 7 minutes                                                                       |                             |
| Edit profile                                        | one_github     Public       mon 1er projet github     ● CSS ☆1                                  | X Starred -                 |
|                                                     | berengerbenam (Public)<br>Config files for my GiltHub profile.                                  | ☆ Star →                    |

# Conclusion

Git et GitHub offrent des moyens rapides et pratiques de suivre les projets, que le projet soit réalisé par un individu ou une équipe de développeurs de logiciels. Bien que GitHub dispose de nombreuses fonctionnalités complexes, il est facilement accessible pour les projets individuels et de petite taille qui nécessitent une sorte de mécanisme de suivi. En plus du contrôle de version, GitHub fournit aux utilisateurs une plate-forme sociale pour la gestion de projet ainsi que la possibilité pour les utilisateurs de créer des Gists et de stocker GeoJson.